# SANUPS UPS OPTION

# LAN INTERFACE CARD

**Instruction Manual** 

**SANYO DENKI** 

### Preface

Thank you very much for purchasing our SANUPS LAN Interface Card. This manual describes important information on installing and operating the LAN Interface Card for the safety of our customers and service personnel\*.

Be sure to read this manual before using the product. Afterwards, keep this manual at hand.

#### Table of Contents

| 1. BEFORE USING THE PRODUCT                     | 1  |
|-------------------------------------------------|----|
| 1.1. Procedures                                 | 1  |
| 1.2 About the User Guide                        | 1  |
| 2. SAFETY PRECAUTIONS                           | 2  |
| 3. NOTES ON CORRECT OPERATIONS                  | 4  |
| 3.1 Notes on Installation                       | 4  |
| 3.2 Notes on Handling the Product               | 4  |
| 4. PRODUCT OVERVIEW                             | 4  |
| 5. CHECKING CONTENTS                            | 5  |
| 6. PART NAMES                                   | 7  |
| 6.1 LAN Interface Card                          | 7  |
| 6.2 Sensor                                      | 9  |
| 7. PREPARING FOR THE INSTALLATION               | 10 |
| 7.1 Checking the LAN Interface Card             | 10 |
| 7.2 Checking DIP Switch Settings                | 11 |
|                                                 | 11 |
| 8. INSTALLING THE LAN INTERFACE CARD            | 12 |
| 8.2 Installing PRLANIF011B or PRLANIF013B       | 12 |
|                                                 | 10 |
| 9. INSTALLING AND CONNECTING THE SENSOR         | 19 |
| 9.2. Installing the Sensor                      | 20 |
| 9.3 Connecting the Sensor                       | 21 |
| 10. CONFIGURING THE UPS INTERFACE               | 23 |
| 11. PREPARING FOR NETWORK ADDRESS CONFIGURATION | 24 |
| 11.1 Connecting the Serial Interface Connector  | 24 |
| 11.2 Checking IP Address                        | 25 |
| 12. CONFIGURING NETWORK ADDRESSES               | 26 |
| 13. CONFIGURING OPERATIONAL PARAMETERS          | 40 |
| 14. FASTENING THE CABLES                        | 41 |
| 15. CHECKING AND MAINTAINING                    | 42 |
| 16. ABOUT THE WARRANTY                          | 42 |
| 17. SPECIFICATIONS                              | 43 |
| 17.1 LAN Interface Card                         | 43 |
| 17.2 Sensor                                     | 45 |

#### \*Service personnel

Technicians who are employees of our company or contracted to our company, and have knowledge of servicing this product. Maintenance tasks should not be carried out by anyone except these technicians.

# **1. BEFORE USING THE PRODUCT**

## 1.1. Procedures

This manual describes how to install, connect, and configure the LAN interface card and sensor. Follow the procedure to install them safely and properly.

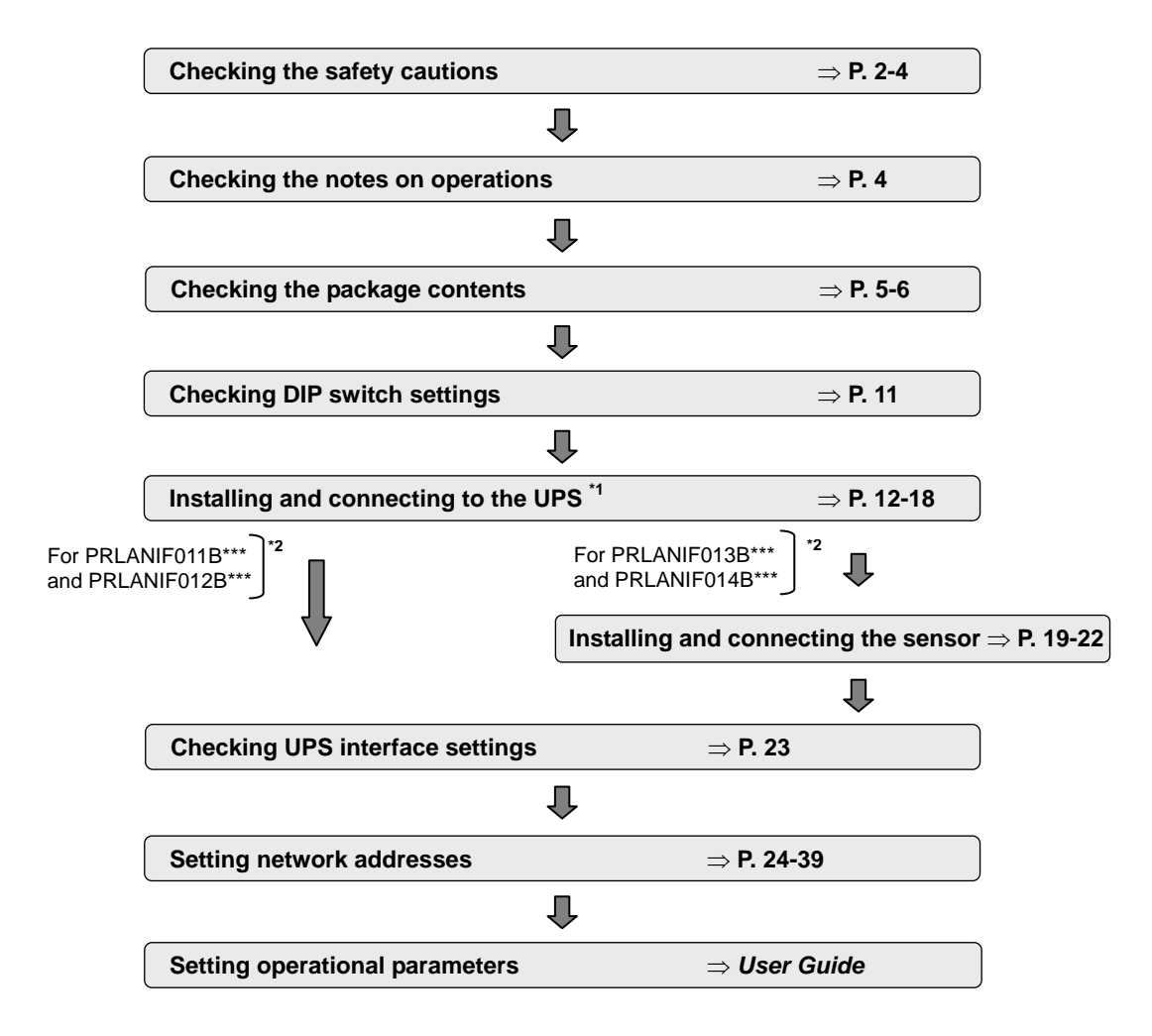

\*1. UPS is the abbreviation of Uninterruptible Power Supply.

\*2. The end of the model names of the LAN interface card and sensor vary depending on the type. Therefore in this manual, the model names of the LAN interface card are abbreviated to PRLANIF011B, 012B, 013B, or 014B. Also the model names of the sensor are abbreviated to PRLANSN001 or 002.

### 1.2 About the User Guide

Since the User Guide and MIB files are not supplied with the LAN interface card, you can download them from the download-page of our homepage. It is recommended to have your environment ready for viewing the User Guide since you will need it for installing and configuring the LAN interface card.

About our homepage See the end of this booklet for our homepage URL. You can access download page from "Download" in our homepage.

# 2. SAFETY PRECAUTIONS

This manual describes important information for safety of our customers and service personnel. Read this manual carefully before using the product and be sure that you understand how to use it safely.

Safety cautions are categorized into "Warning" and "Caution" in this manual.

| Display | Meaning                                                                                                |  |
|---------|----------------------------------------------------------------------------------------------------|--|
| Warning | Indicating that you may be seriously injured or even killed handled incorrectly.                       |  |
| Caution | Indicating that you may be injured or some other physical damage may be caused if handled incorrectly. |  |

However, items marked as **Caution** can cause a serious result depending on the situation. Nevertheless they are both important. Be sure to observe them.

The following shows the meaning of symbols used in this manual.

| Symbol           | Meaning                                                                                                    |  |
|------------------|----------------------------------------------------------------------------------------------------|--|
| $\bigotimes$     | Indicates Prohibited action.                                                                                                    |  |
|                  | Indicates <b>Mandatory action</b> .<br>Specific descriptions of the action are added in the symbol or near the symbol.<br>: Indicates what you must do.<br>: Indicates you must earth it.                                                                                     |  |
| $\bigtriangleup$ | Indicates <b>Caution (including Warning)</b> .<br>Specific descriptions of the action are added in the symbol or near the symbol.<br>: Indicates a general caution.<br>: Indicates that you may get an electric shock.<br>: Indicates that it may cause a fire or emit smoke. |  |

### 1. Notes on Storage and Installation

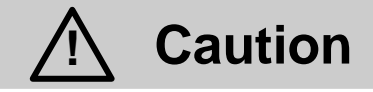

- 0
- Install as it is instructed in the manual. Improper installation may cause an electric shock, injury, or a fire.
- Never store or use this product in the following environments. The product may be broken, damaged, or deteriorated and may cause a fire.
  - a. A place that does not comply with the temperature and humidity criteria specified in the catalog and manual.
    - See "17. SPECIFICATIONS" for the appropriate installation environment.
  - b. A place that is exposed in direct sunlight.
  - c. A place that is directly exposed a heat source such as a stove.
  - d. A place that is exposed to vibration and shocks.
  - e. A place that is near a device that gives out sparks.
  - f. An atmosphere that contains dust, corrosive gas, salt, or flammable gas.
  - g. A place that may be wet or condensation may occur. h. Outdoors
- 0
- Store the packaging plastic bags and plastic sheets, and other attachments away from children. Children may suffocate if they put the plastic bag over their heads or swallow the plastic sheet.

### 2. Notes on Connection

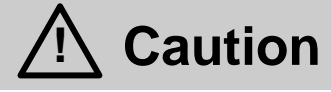

- 0
- Connect as it is instructed in the manual. Improper connection may cause an electric shock or fire.

### 3. Notes on Operations

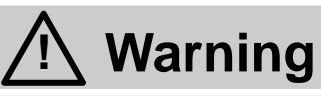

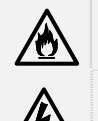

- Stop immediately if you detect an unpleasant smell or hear a strange noise. Otherwise, it may cause a fire.
- Do not remove the cover from the LAN interface card and the sensor. It may cause an electric shock or accident.

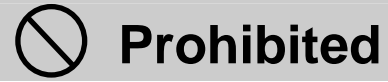

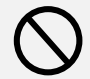

- Never use this product for the following purposes.
  - a. Medical devices that directly affect human lives.
  - b. Control devices for trains and elevators that can result in injury.
  - c. Computer systems that are socially or publically critical.
  - d. Any other devices that are equivalent to the above.
- Contact your supplier or us in advance if your device is applicable to one of the above. Devices that affect human safety or public functions require special considerations for operations, maintenance, and management such as system redundancy and emergency power supply.
- Do not insert a metal stick or your finger into the connector. It may cause an electric shock.

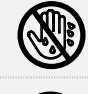

- Do not operate the product with a wet hand. It may cause an electric shock.
- Do not remodel, disassemble, or repair the product. It may cause an accident such as an electric shock when the service personnel open the cover, or carry out maintenance work such as parts replacement. The warranty will be void if you do.

### 4. Notes on Maintenance and Checks

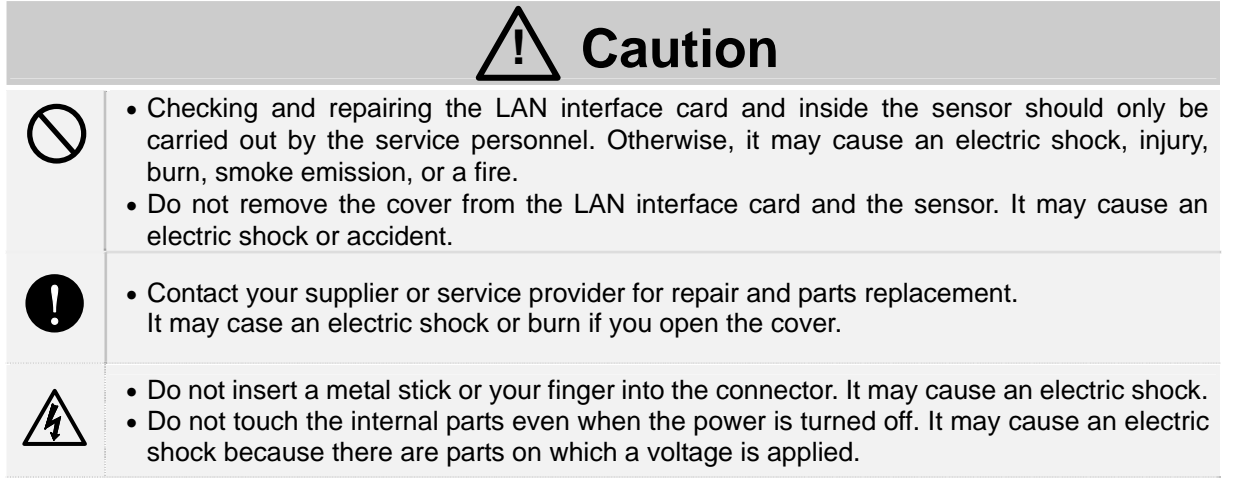

# 3. NOTES ON CORRECT OPERATIONS

### 3.1 Notes on Installation

The LAN interface card and sensor are manufactured specially for SANYO DENKI SANUPS Series UPS. Do not install them on any other devices. Also, do not use them for any purposes not described in this manual or the *User Guide*.

Contact your supplier or us for details on combinations of the UPS and accessories.

# **3.2 Notes on Handling the Product**

The LAN interface card and the UPS installed with the LAN interface card are applicable to row 16 of appended table 1 of Export Trade Control Order. We recommend you to consider "inform condition" or "objective condition", and carry out the procedure concerning the security trade to the competent authorities if you are exporting them or exporting them embedded in other goods. (These notes apply when exporting from Japan.)

# **4. PRODUCT OVERVIEW**

This LAN interface card is manufactured to be installed in our SANUPS Series UPS to safely shut down computers via the network and shut down the UPS in the event of a power failure. This also allows you to remotely monitor and control the UPS.

You can also connect the sensor to measure and monitor the surrounding temperature and humidity if your product is PRLANIF013B or PRLANIF014B.

# **5. CHECKING CONTENTS**

Check the contents when you have opened the package.

Contents vary depending on the model. Check the model of your LAN interface card and sensor to find the contents.

Check if you have the LAN interface card and all accessories.

Also check if there is any external damage or anomaly.

Use checkboxes to confirm.

Contact your supplier or us if there is a problem.

Notes on transferring or selling the product

If you are transferring or selling your LAN interface card and sensor to a third party, transfer or sell all supplied accessories together.

Illustrations in this manual may differ from the actual goods.

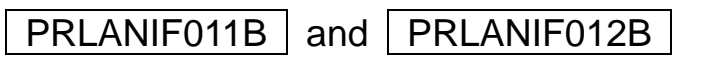

□ LAN interface card x 1

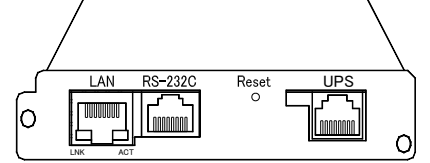

The above illustration shows PRLANIF011B. The shape varies depending on the model.

□ Serial communication cable x 1

00830882-01

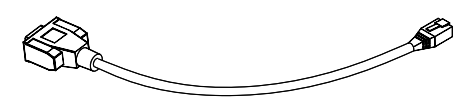

UPS connection cable x 1

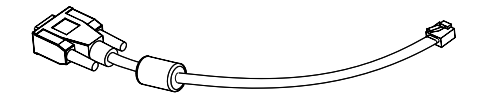

□ Manual x 1

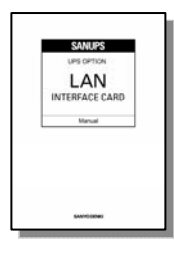

Cable tie mount x 1

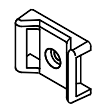

□ Cable tie mount screw x 1 M3\*L6

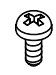

Cable tie x 2

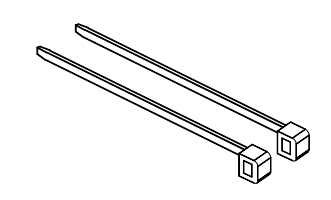

### PRLANIF013B and PRLANIF014B

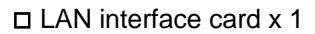

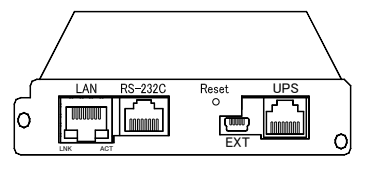

The above illustration shows PRLANIF013B. The shape varies depending on the model.

□ Serial communication cable x 1 00830882-01

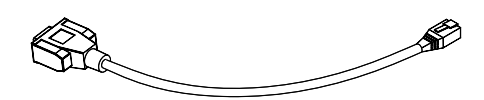

UPS connection cable x 1
00829938-01

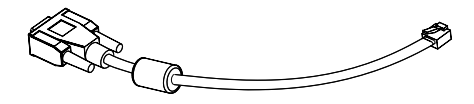

□ Manual x 1

|   | UPS OPTION           |
|---|----------------------|
| 1 | LAN<br>NTERFACE CARE |
| _ | Manual               |
|   |                      |
|   |                      |
|   |                      |

Cable tie mount x 1

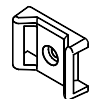

□ Cable tie mount screw x 1 M3\*L6

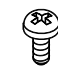

#### Cable tie x 2

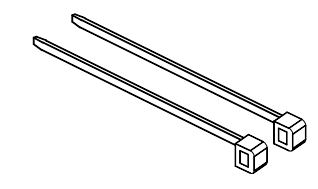

□ Sensor connection cable x 1 00845787-01

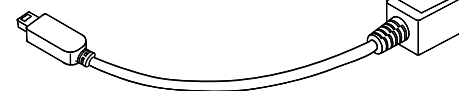

PRLANSN001

□ Temperature sensor

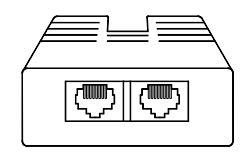

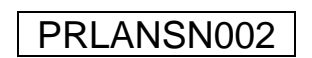

L Humidity sensor

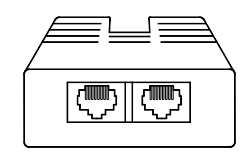

The temperature sensor and humidity sensor are in a separate package.

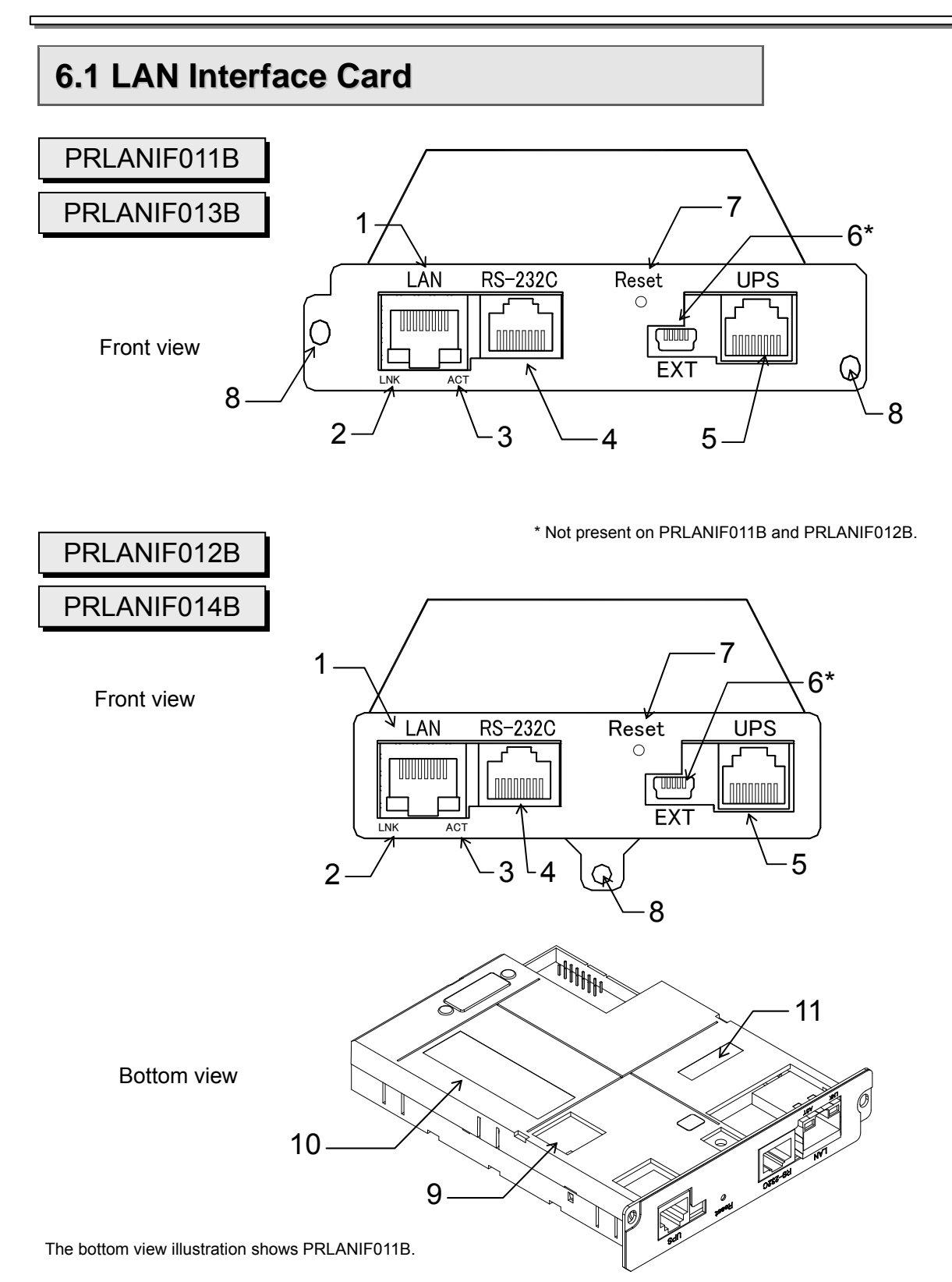

| No. | Label   | Name                                            | Description                                                                                                    |
|-----|---------|-------------------------------------------------|----------------------------------------------------------------------------------------------------|
| 1   | LAN     | LAN interface<br>connector (RJ45)               | A LAN interface modular jack.<br>Use this to connect a network cable.<br>You can automatically detect the transfer speed (100<br>Mbps/10 Mbps).<br>The transmission method (full-duplex/half-duplex) is set<br>to auto. Set the port setting for the connected network<br>cable (on the network device) to auto.<br>This does not come with an AUTO-MDIX function. |
| 2   | LNK     | Connection status LED                           | A LED to display the network connection status.<br>The LED is lit in green when connected to the network.                                                                                                    |
| 3   | ACT     | Data LED                                        | A LED to display the data transmission and receipt status.<br>The LED is lit in green when data is being transmitted or received.                                                                                                    |
| 4   | RS-232C | Serial interface connector<br>(RJ45)            | <ul> <li>A connector for RS-232C signals.</li> <li>(1) Use this when configuring the LAN interface card from a serial terminal.</li> <li>(2) Use this when shutting down the computer from the serial port.</li> <li>Connect the serial communication cable supplied with this product.</li> </ul>                                                                 |
| 5   | UPS     | UPS communication<br>connector<br>(RJ11)        | A connector to communicate with the UPS.<br>Connect the UPS connection cable supplied with this product.                                                                                                    |
| 6   | EXT     | Sensor communication<br>connector<br>(mini-USB) | A connector to communicate with the sensor.<br>Connect the sensor connection cable supplied with this<br>product.<br>* Not present on PRI ANIE011B and PRI ANIE012B.                                                                                                    |
| 7   | Reset   | Hard reset button                               | Restarts the program of the LAN interface card.<br>Restarting the program does not affect UPS output.<br>Press the button for at least one second to initiate a<br>reset.                                                                                                    |
| 8   | -       | Fixing screw hole                               | A screw hole to fix the card to the UPS.                                                                                                    |
| 9   | -       | DIP switch                                      | DIP switches to configure functions and operations of the LAN interface card.<br>DIP switches 1 to 4 are all set to OFF as the factory setting.<br>Refer to "7.2 Checking DIP Switch Settings" for details.                                                                                                    |
| 10  | -       | Product label                                   | A label to show the model and serial number.                                                                                                    |
| 11  | -       | MAC address                                     | A label to show the MAC address.                                                                                                    |

# 6.2 Sensor

External views of the temperature sensor and humidity sensor are the same. Distinguish them by the product name written on the product label 1.

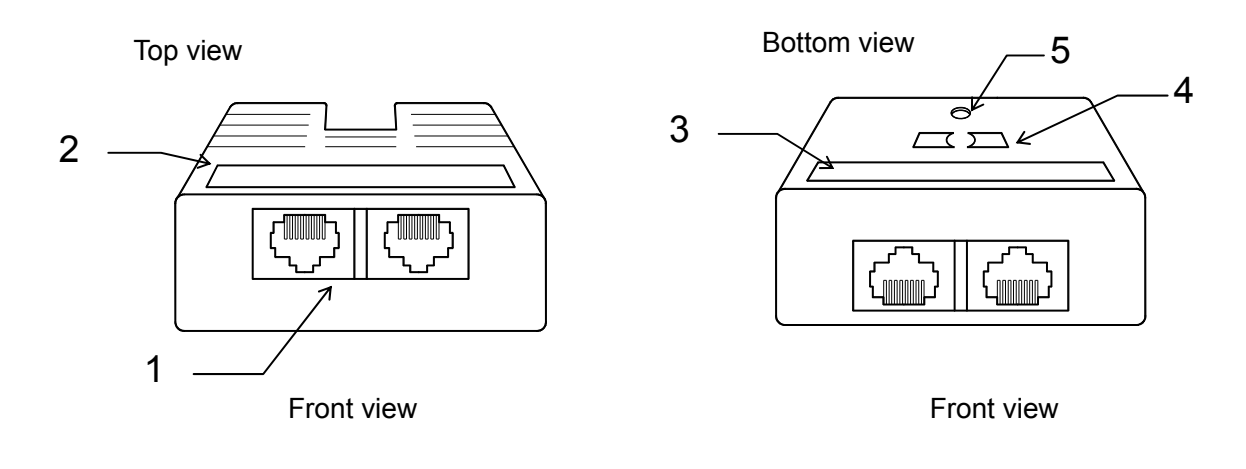

| No. | Name             | Description                                                                                                    |  |
|-----|------------------|----------------------------------------------------------------------------------------------------|--|
| 1   | Connector (RJ45) | A connector to communicate with the LAN interface card.<br>Use this to connect the LAN interface card and sensor.<br>Both connectors can be used for input and output. |  |
| 2   | Product label 1  | A label to show the product name and sensor ID.                                                                                                    |  |
| 3   | Product label 2  | A label to show the model and serial number.                                                                                                    |  |
| 4   | Magnet           | A magnet to mount the sensor on a metal surface.                                                                                                    |  |
| 5   | Fixing hole      | A hole ( $\phi$ 5.8) to mount the sensor.                                                                                                    |  |

# 7. PREPARING FOR THE INSTALLATION

# 7.1 Checking the LAN Interface Card

You need the LAN interface card, and the supplied UPS connection cable 00829938-01 . Check that the model of the LAN interface card and the label on the UPS connection cable were correct, and they have no external damage.

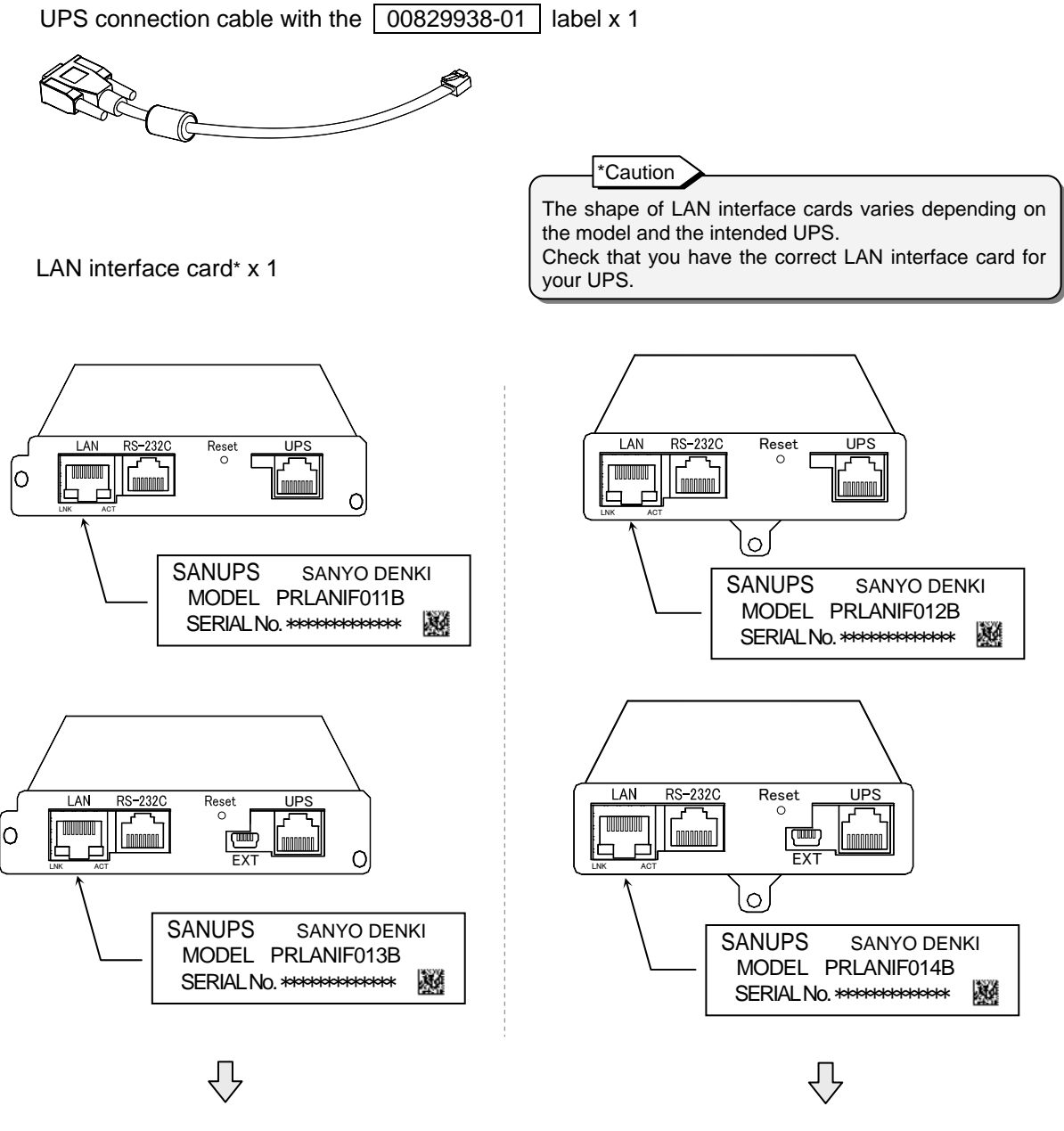

See "8.1 Installing PRLANIF011B or PRLANIF013B" for how to install the card.

See "8.2 Installing PRLANIF012B or PRLANIF014B" for how to install the card.

# 7.2 Checking DIP Switch Settings

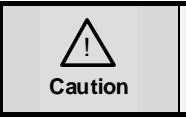

/孙

Use a tool that is **NOT METAL** to set DIP switches ON or OFF. Using a metal tool may cause an electric shock.

Check the DIP switch setting before installing the LAN interface card. The following table shows the functions and operations for DIP switch settings. Set the DIP switches to suit your purpose.

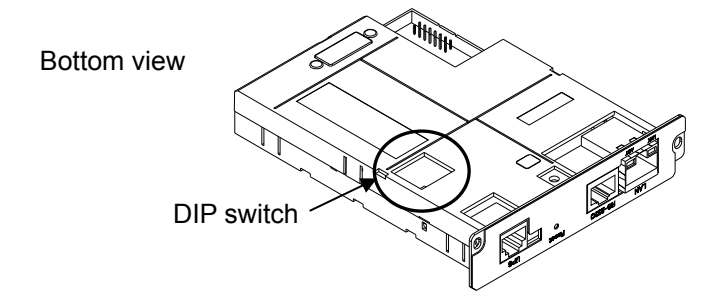

| Switch No. | Setting | Functions and operations                                                                                                    | Setting         |
|------------|---------|----------------------------------------------------------------------------------------------------|-----------------|
| 1          | OFF     | <ul> <li>Using the serial interface connector for configuration.</li> <li>Shutting down computers by the contact signals.</li> </ul> | Factory setting |
|            | ON      | <ul> <li>Connecting to the serial port of Unix or Linux to<br/>log in and shut it down.</li> </ul>                                   | ON<br>1 2 3 4   |
| 2          | OFF     |                                                                                                    |                 |
| 3          | OFF     | used. Leave them to OFF.                                                                                                    |                 |
| 4          | OFF     |                                                                                                    |                 |

Caution

Set the DIP switches before installing the LAN interface card to the UPS. If you need to change the DIP switch setting after installing the LAN interface card to the UPS and starting the UPS, stop the UPS, remove all cables connected to the LAN interface card, and remove the LAN interface card before changing the DIP switch setting.

# 7.3 Shutting Down the UPS

If the UPS is running, shut it down completely and turn off the power supply. Refer to the UPS manual for how to shut down the UPS.

# 8. INSTALLING THE LAN INTERFACE CARD

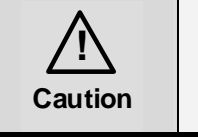

Install the LAN interface card while the UPS is completely shut down. You may have an electric shock or the device may break down if you install while the UPS is not shut down.

Install the LAN interface card into the UPS.

This section describes the difference in the installation position and procedure. Check your UPS and see the corresponding or similar item to install. Follow the same procedure even if your product is not mentioned below.

### 8.1 Installing PRLANIF011B or PRLANIF013B

The same installation procedure applies to PRLANIF011B and PRLANIF013B. This section takes PRLANIF011B as an example.

If you have PRLANIF013B, install the LAN interface card to the UPS and then see "9. INSTALLING AND CONNECTING THE SENSOR" to install the sensor.

#### Checking before the installation

- Check that the UPS is shut down.
   Confirm that the power supply to the UPS is turned off and the UPS is completely shut down. Refer to the UPS manual for details on the shutdown status of the UPS.
- Check that the DIP switches on the LAN interface card are set to suit your purpose.

See "7.2 Checking DIP Switch Settings" for details.

#### Installation

- (1) Remove the cover for "OPTION CARD" on the UPS.
- (2) Insert the LAN interface card and fasten it with two screws.
- (3) Connect the **"CARD I/F"** connector and the **"UPS"** connector using the supplied 00829938-01 UPS connection cable.

#### Checking after the installation

 Check that the screws for the LAN interface card are not loose, and the connectors are connected properly.

Notes on installing the LAN interface card

- You cannot install the LAN interface card if you insert the card from the wrong end. Check the direction before inserting.
- Do not connect the cable to a wrong connector; otherwise, the device may break down.
- You cannot connect the connector to the wrong end of the cable. Check the direction before inserting.
- Keep the cover removed from the UPS safe.
- If the UPS Instruction Manual also contains instructions on installing a LAN interface card, check the instructions in the UPS Instruction Manual along with these instructions.

### A11K type

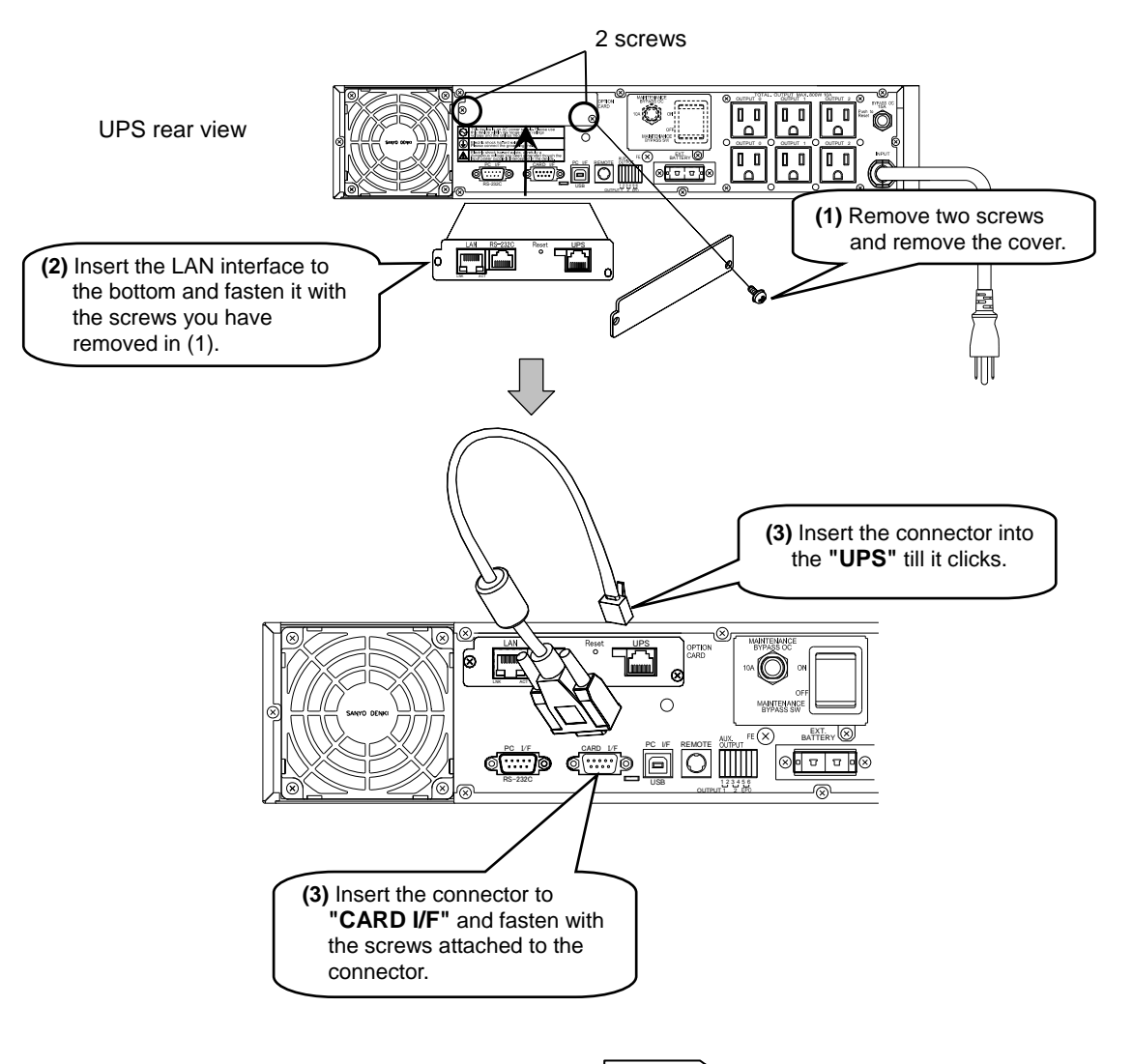

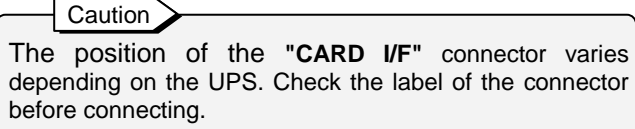

#### ASE-H, A11G-Ni, A11F, E11A standard type

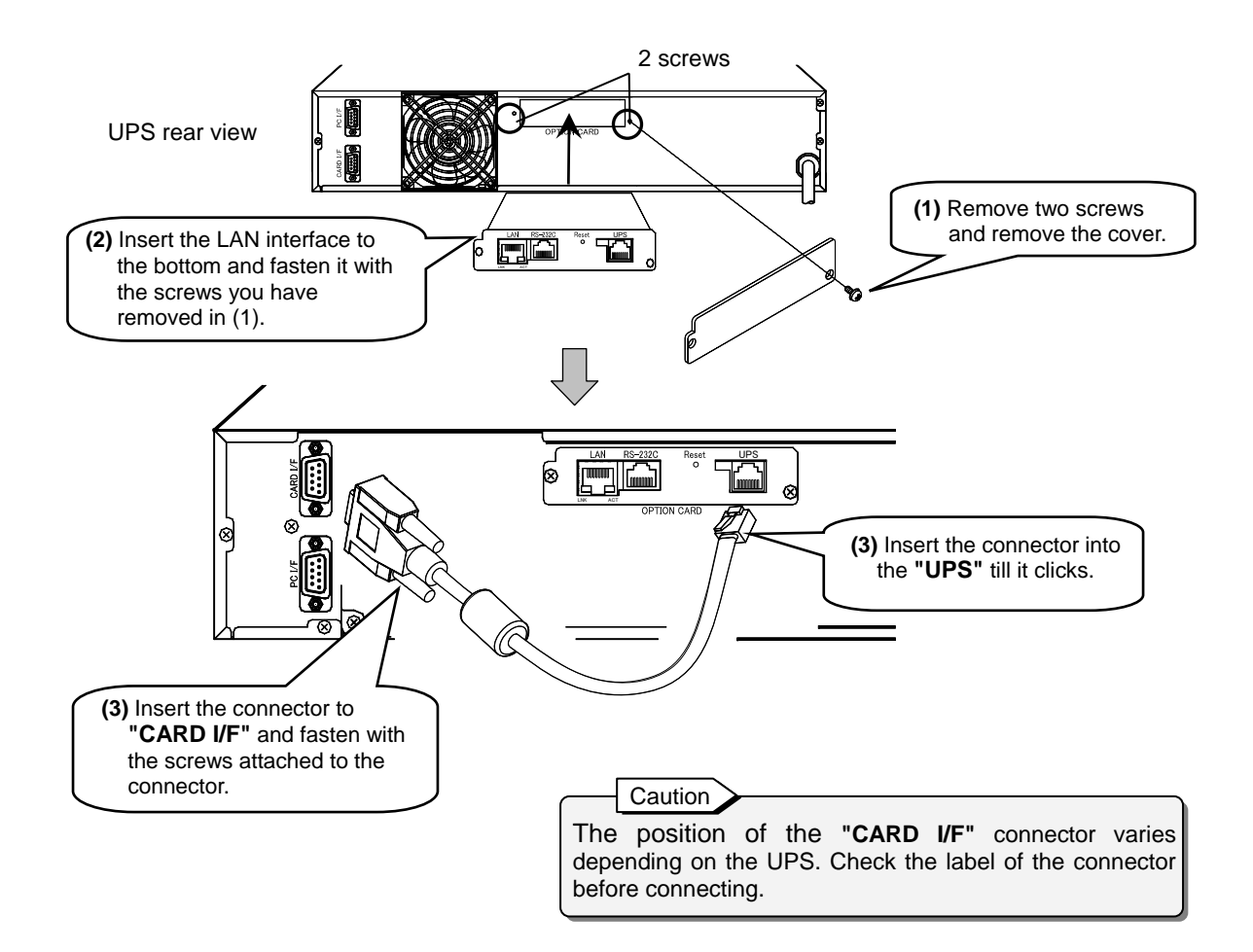

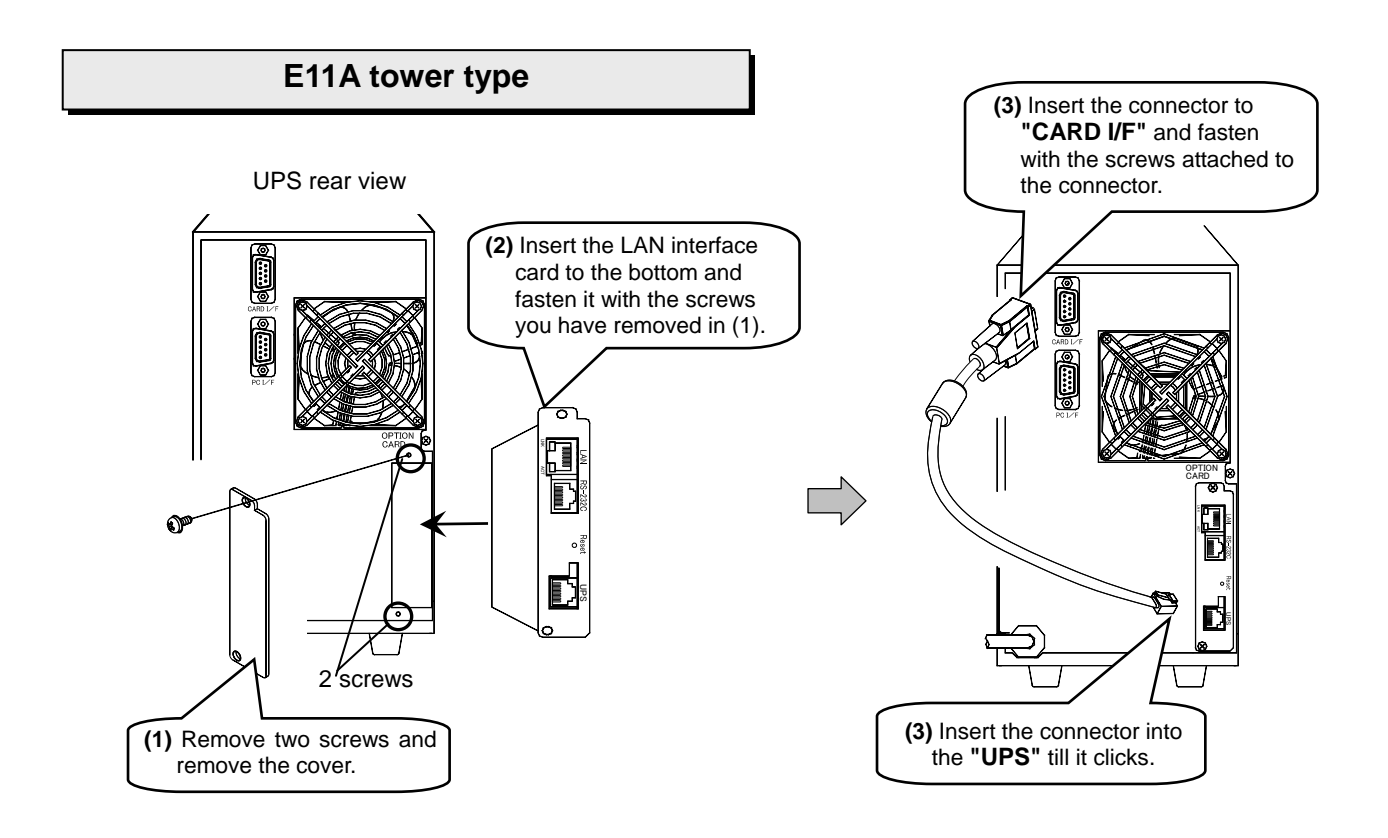

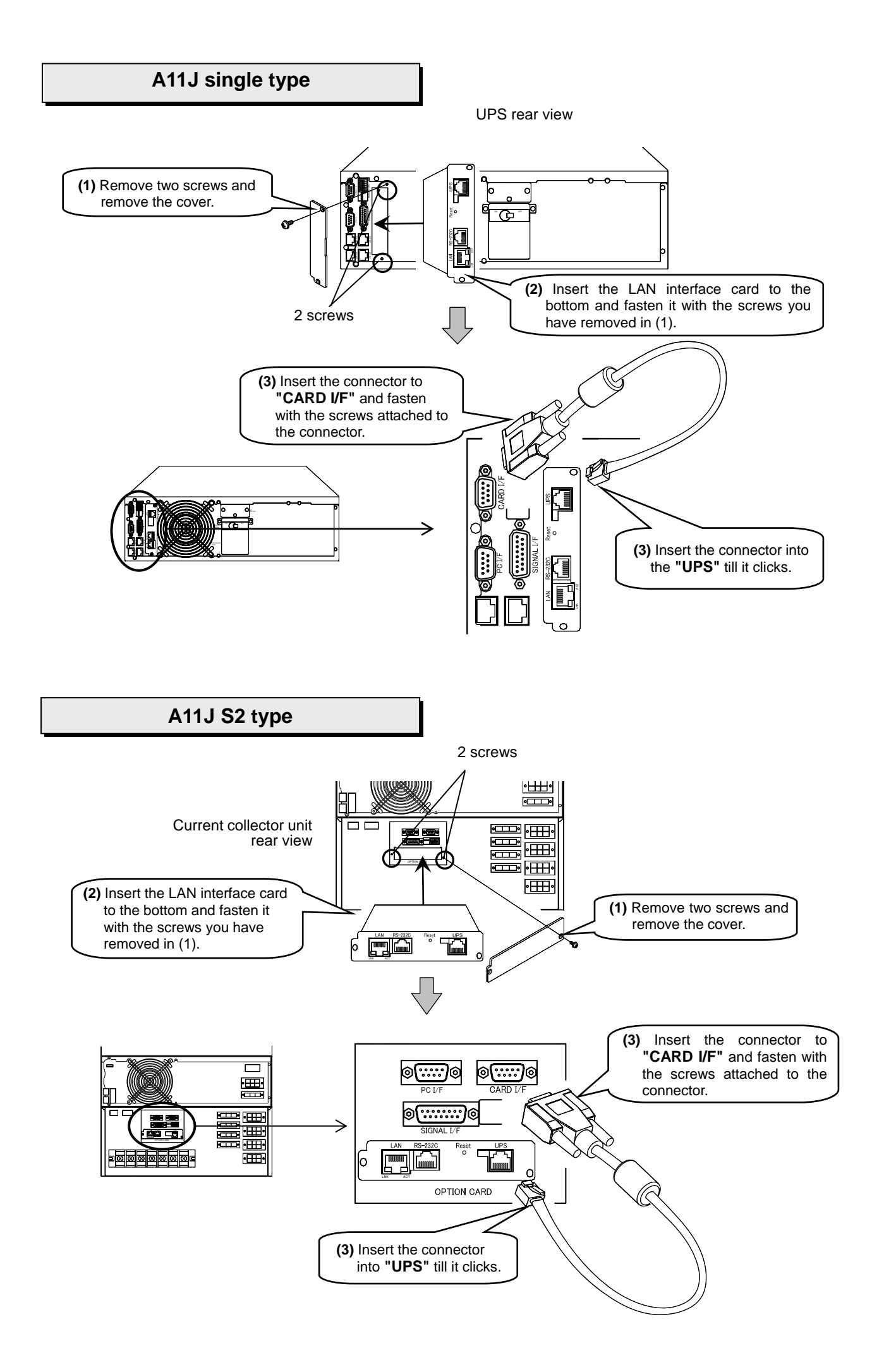

#### A11J W type

"OPTION CARD" to insert the LAN interface card is located inside the front panel of the power distribution unit.

Remove the front panel to insert the LAN interface card.

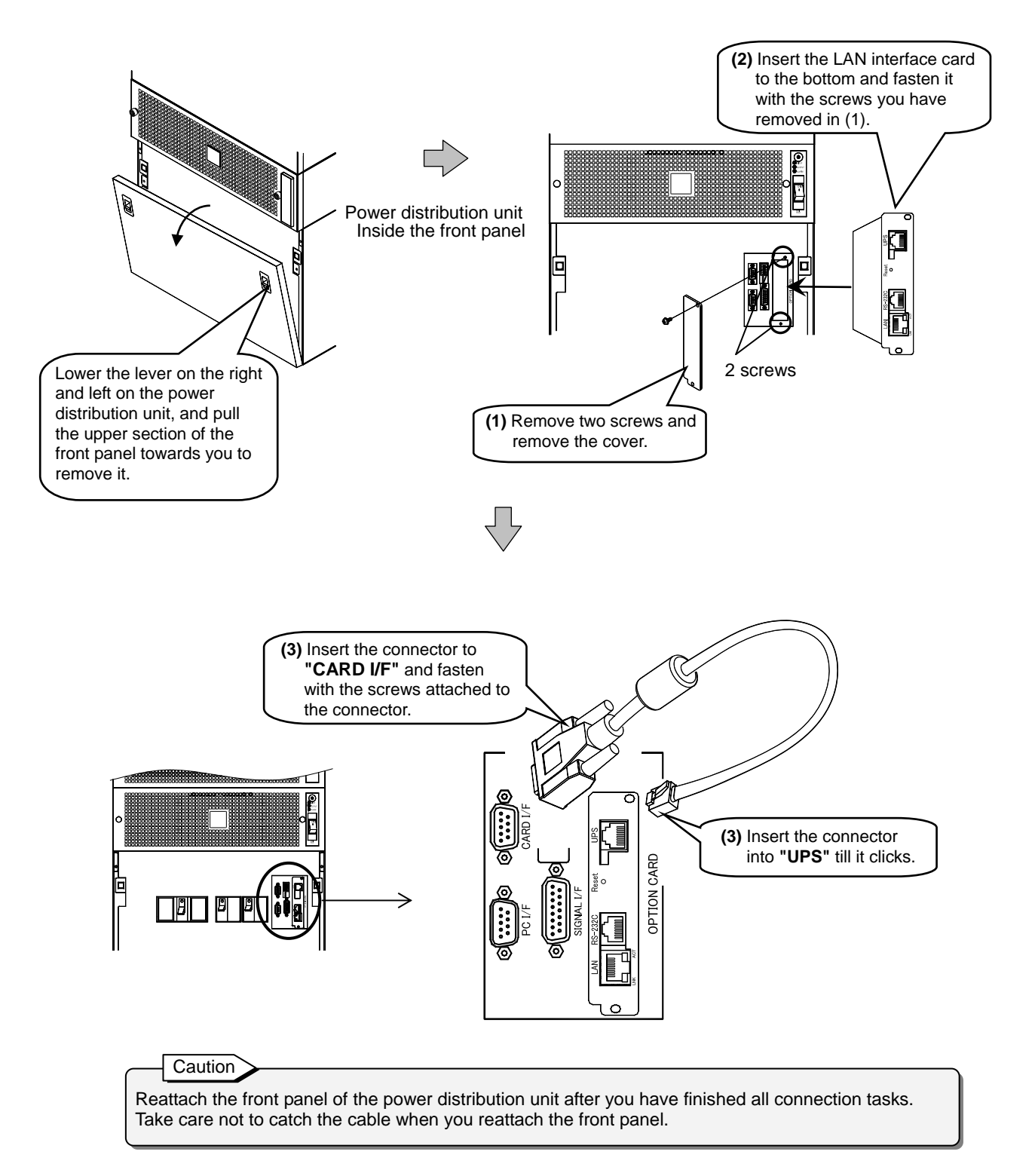

### 8.2 Installing PRLANIF012B or PRLANIF014B

The same installation procedure applies to PRLANIF012B and PRLANIF014B. This section takes PRLANIF012B as an example.

If you have PRLANIF014B, install the LAN interface card to the UPS and then see "9. INSTALLING AND CONNECTING THE SENSOR" to install the sensor.

#### Checking before the installation

- Check that the UPS is shut down.
- Check that the DIP switches on the LAN interface card are set to suit your purpose.
   See "7.2 Checking DIP Switch Settings" for details.

#### Installation

- (1) Remove the cover for "OPTION CARD" on the UPS.
- (2) Insert the LAN interface card and fasten it with a screw.
- (3) Connect the **"CARD I/F"** connector and the **"UPS"** connector using the supplied 00829938-01 UPS connection cable.

#### Checking after the installation

 Check that the screws for the LAN interface card are not loose, and the connectors are connected properly.

Notes on installing the LAN interface card

- You cannot install the LAN interface card if you insert the card from the wrong end. Check the direction before inserting.
- Do not connect the cable to a wrong connector; otherwise, the device may break down.
- You cannot connect the connector to the wrong end of the cable. Check the direction before inserting.
- Keep the cover removed from the UPS safe.
- If the UPS Instruction Manual also contains instructions on installing a LAN interface card, check the instructions in the UPS Instruction Manual along with these instructions.

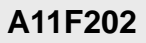

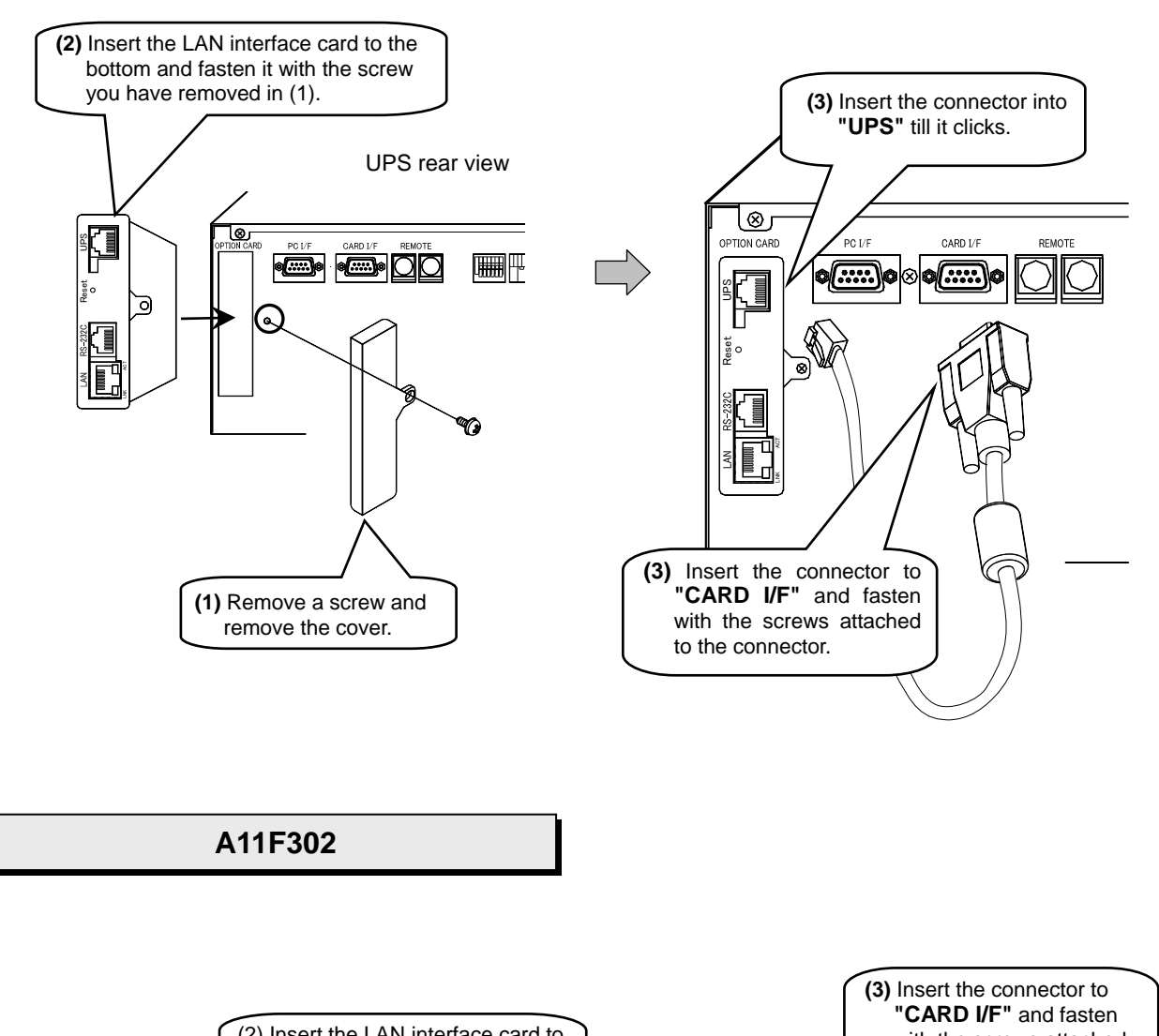

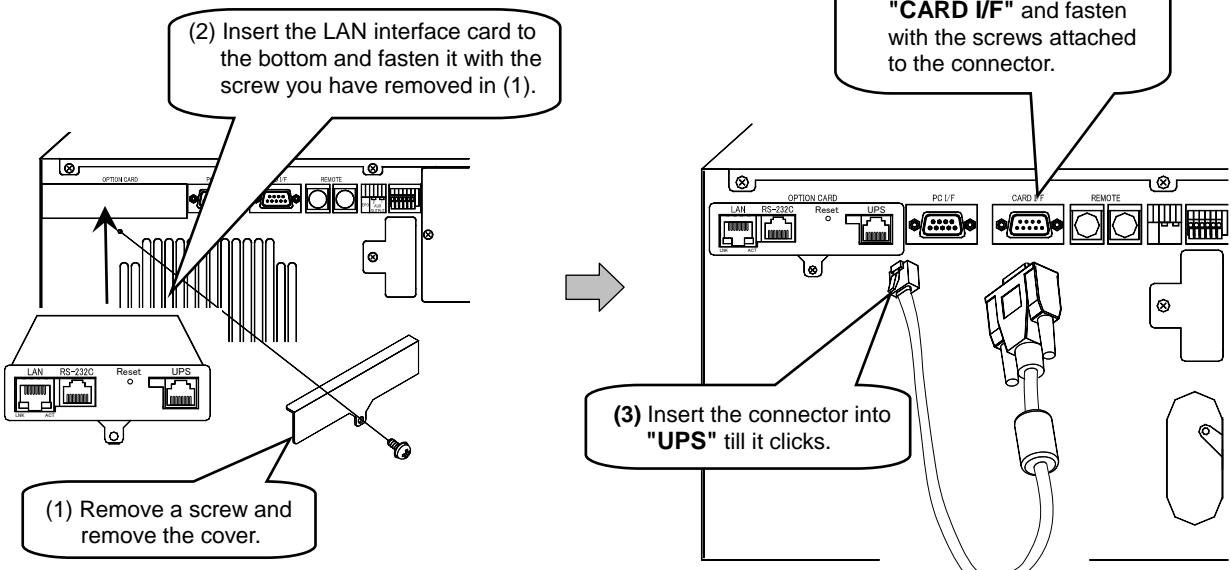

# 9. INSTALLING AND CONNECTING THE SENSOR

Read this chapter and install the sensor if your have PRLANIF013B or PRLANIF014B. Go to "10. CONFIGURING THE UPS INTERFACE" if you have PRLANIF011B or PRLANIF012B.

The same installation procedure applies to the temperature sensor (PRLANSN001) and humidity sensor (PRLANSN002).

You can connect up to 16 sensors.

# 9.1 Recording the Sensor ID

Sensors are managed by sensor IDs and installed locations registered with the Web Management Tool. The sensor ID is automatically captured when registering the sensor information if the sensor is already connected; however, it is recommended to record the sensor IDs and installed locations in the following table so that you can identify the locations of the sensors when their IDs are captured. Refer to the *User Guide* for how to register sensor information.

Sensor IDs are set as follows.

Temperature sensor ID: 16 digits ending with "42" Humidity sensor ID: 16 digits ending with "26" tion. Sensor front view

Pick one

| No. | Temperature<br>sensor | Humidity sensor | Sensor ID | Installed location, comments, etc. |
|-----|-----------------------|-----------------|-----------|------------------------------------|
| 1   |                       |                 |           |                                    |
| 2   |                       |                 |           |                                    |
| 3   |                       |                 |           |                                    |
| 4   |                       |                 |           |                                    |
| 5   |                       |                 |           |                                    |
| 6   |                       |                 |           |                                    |
| 7   |                       |                 |           |                                    |
| 8   |                       |                 |           |                                    |
| 9   |                       |                 |           |                                    |
| 10  |                       |                 |           |                                    |
| 11  |                       |                 |           |                                    |
| 12  |                       |                 |           |                                    |
| 13  |                       |                 |           |                                    |
| 14  |                       |                 |           |                                    |
| 15  |                       |                 |           |                                    |
| 16  |                       |                 |           |                                    |

# 9.2. Installing the Sensor

Check the sensor ID and location you have recorded in "9.1 Recording the Sensor ID" and install the sensor at the recorded location.

This section describes how to install a sensor in a rack. Install in the way suitable to the given location.

Caution
Sensors are designed to be used indoors. Do not install outdoors.
A magnet is attached to the rear of the sensor. Do not place it near any object that is susceptible to magnetic force such as a mobile phone, watch, or magnetic card. Also, do not install on a magnetic disk device.

Installing with a magnet
Install on a smooth metal surface in the rack using the magnet on the rear of the sensor.

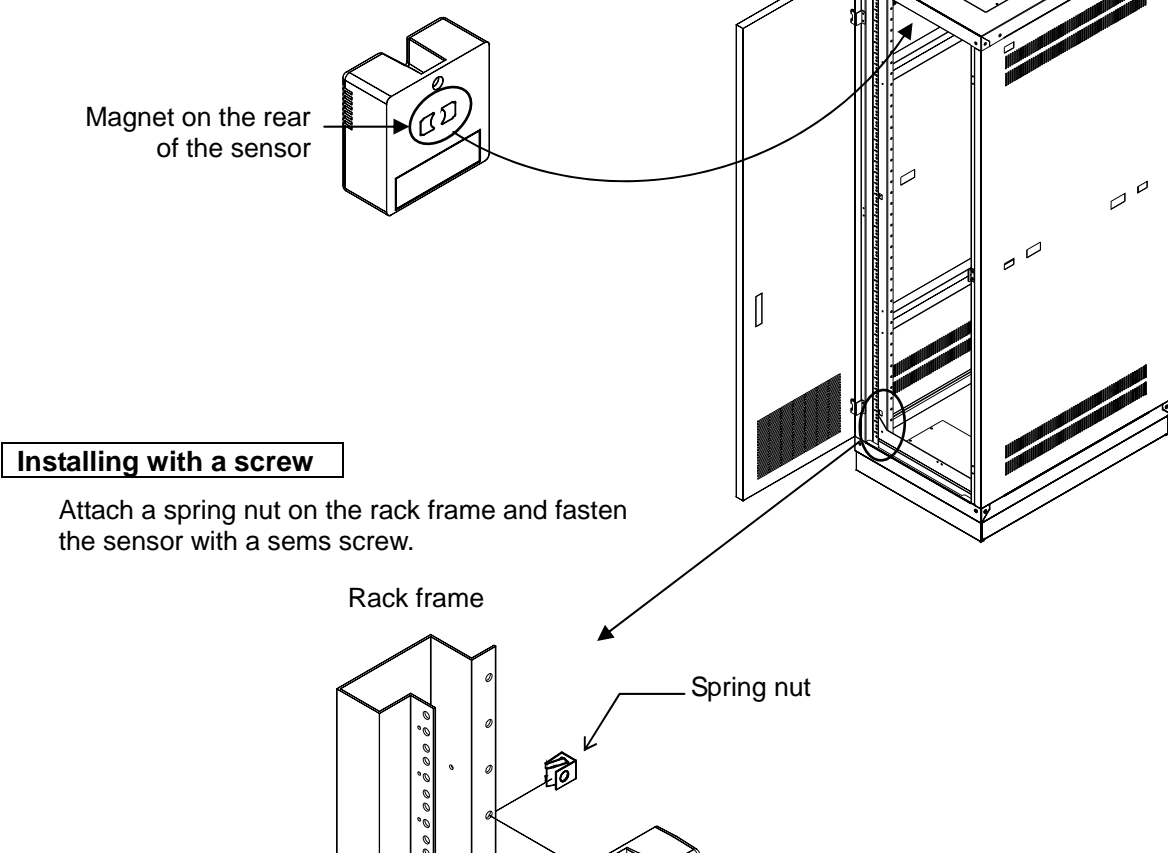

M5 sems screw

### 9.3 Connecting the Sensor

Connect the UPS installed with the LAN interface card (hereinafter just UPS) and the sensor, and between sensors.

- (1) Prepare the following items.
  - Supplied sensor connection cable 00845787-01 x 1

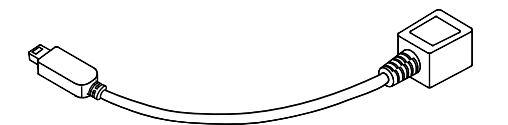

• LAN cable (straight 8 wires) x as required\*

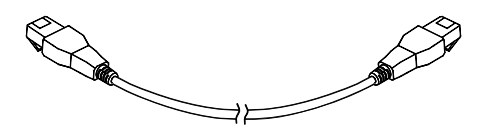

\*Caution

You need the same number of LAN cables as the connected sensors. Prepare the suitable length of LAN cables for the distance between installed sensors.

- The total length of cables that connect all sensors should not exceed 100 m.
- Use LAN cables that are CAT5 or better and straight 8 wires.

(2) Insert the supplied sensor connection cable 00845787-01 to the "EXT" connector on the UPS.

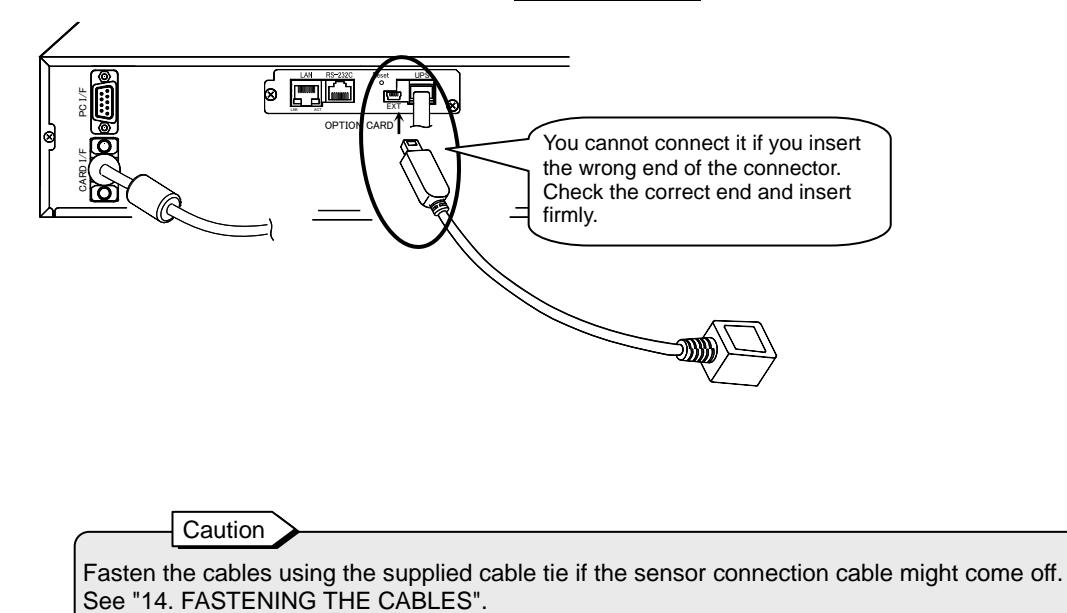

- (3) Connect the sensor connection cable and the sensor using a LAN cable.
- (4) Connect sensors with LAN cables as shown below if you have more than one sensor.

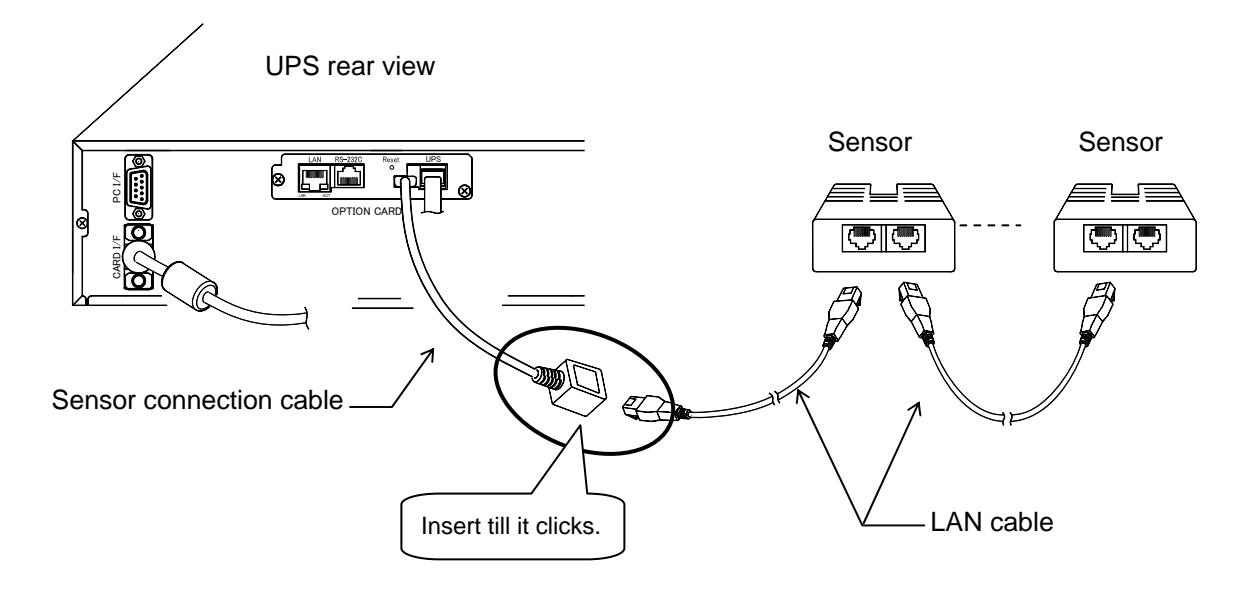

(5) Check that the connector is properly inserted, and the LAN cables are not stretched or forced.

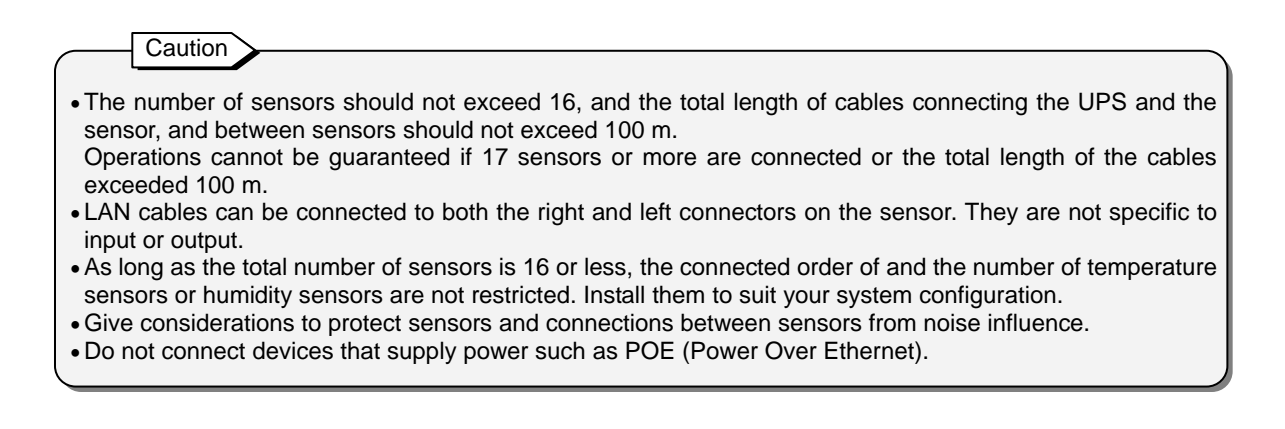

# **10. CONFIGURING THE UPS INTERFACE**

[Interface] in the user setup menu must be set to "**WS** (workstation)" on the UPS where the LAN interface card is installed (hereinafter just UPS) to use the LAN interface card. Check and set [Interface] in the user setup menu as follows.

Check and set [intenace] in the user setup mend as follows.

(1) Check the default value of [Interface] in the user setup menu. Refer to the manual that describes the user setup menu such as the UPS manual, user setting manual, or LCD panel operation manual for how to check.

|           | efault setting for [Interfac                                     | e]                          |                   |                  |  |
|-----------|------------------------------------------------------------------|-----------------------------|-------------------|------------------|--|
| The def   | The default setting for [Interface] varies depending on the UPS. |                             |                   |                  |  |
| The follo | owing table describes the                                        | default values for [Interfa | ice] for main SAN | NUPS Series UPS. |  |
|           |                                                                  | default vo                  | luo               | -                |  |
|           | SANUPS series                                                    |                             | lue               | _                |  |
|           | A11K                                                             | WS (workstation)            |                   |                  |  |
|           | A11F*                                                            | Standalone                  | ★ (Note)          |                  |  |
|           | A11J                                                             | WS (workstation)            |                   |                  |  |
|           | E11A                                                             | WS (workstation)            |                   |                  |  |
|           | A11G-Ni*                                                         | Standalone                  | *                 |                  |  |
|           | ASE-H*                                                           | Standalone                  | *                 |                  |  |

\*: "WS (workstation)" is already set if the UPS is installed with the LAN interface card when shipping from the factory.

★: When you change the default value indicated by "★" mark, the setting value can not be applied unless you restart the UPS.

Note: When your UPS is A11F series, after changing the value, a request to restart the UPS differs depending on the UPS Model. See the UPS manual for details.

- (2) Start up the UPS. Refer to the UPS manual for the procedure.
- When the default value is "Standalone"
- When the default value is changed to "Standalone"
- When the current setting is unknown
- When the default value is "WS (workstation)"
  When the default value has not been changed from "WS (workstation)"

Go to "11. PREPARING FOR NETWORK ADDRESS CONFIGURATION".

Ϋ́

(3) Specify **"WS (workstation)"** to [Interface] in the user setup menu of the UPS. Refer to the UPS manual for the procedure.

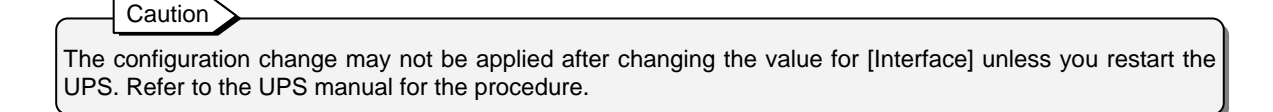

# 11. PREPARING FOR NETWORK ADDRESS CONFIGURATION

Prepare the following before setting network addresses in "12. CONFIGURING NETWORK ADDRESSES".

# **11.1 Connecting the Serial Interface Connector**

Connect the UPS and PC using the serial communication cable supplied with this product.

- (1) Prepare the following items.
  - Supplied serial communication cable 00830882-01 x 1

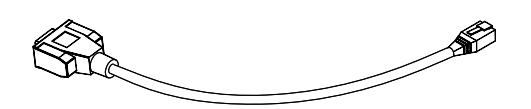

- PC x 1
- Terminal software
- RS-232C serial cable\* (D-sub 9-pin cross) x 1
- USB to RS-232C converter x 1 if your PC has no serial port

Prepare the items on the left by yourself

\*Point

€

If a communication cable is supplied with your UPS, you can use the cable.

- (2) Insert the supplied serial communication cable 00830882-01 to the "RS-232C" connector.
- (3) Connect the serial communication cable you have connected in (2) and the PC using the RS-232C cable.

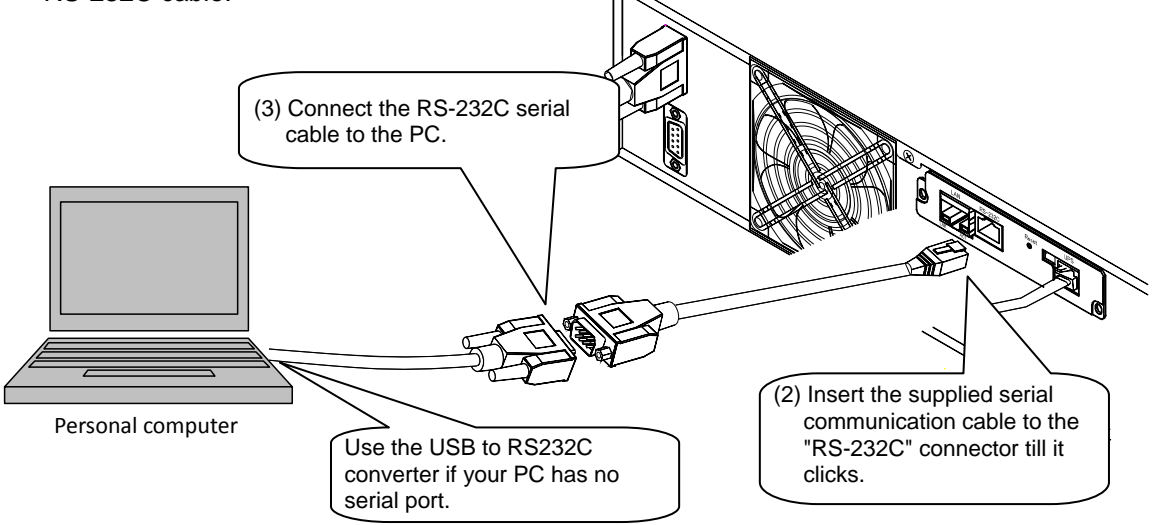

(4) Check that all connectors are firmly connected.

### **11.2 Checking IP Address**

To make the UPS one of your networked devices, change the network address to suit the environment being used.  $^{\ast 1}$ 

Set either or both IPv4 and IPv6 addresses.

Caution

- \*1. If you have a device whose address is the same as the UPS's default address in your network, configure the address using the "serial interface connector" or connecting the UPS and computer directly with a crossover LAN cable.
- \*2. If you have specified the IP address to be assigned by DHCP, be sure to check if the IP address has been correctly assigned by the DHCP server after restarting the LAN interface card. You cannot shut down the UPS properly in the event of a power failure if the IP address is not correctly assigned.
- \*3. This is assigned automatically based on the MAC address. This cannot be configured by the user.

The factory default IP addresses are as follows. It is recommended to record the IP address in the following table.

 IPv4 address :
 192.168.1.1

 Fixed IP address
 DHCP \*2

 IP address
 IP address

 Subnet mask
 IP address

 Default gateway
 IP address

 DNS server address
 IP address

IPv6 address : Not set

| IP address            |
|-----------------------|
| IP address            |
| Prefix length         |
| Default gateway       |
| DNS server address    |
| Link local address *3 |

|                                                                                                    | Point                |
|----------------------------------------------------------------------------------------------------|----------------------|
| In addition to methods described in "12. CONFIGURING NETWORK ADDRESSES", I be set via the network using Telnet or web browsers.<br>Refer to "3.3.1 Configuring via the network" in the <i>User Guide</i> for details. | P addresses can also |

# **12. CONFIGURING NETWORK ADDRESSES**

Configure the network addresses to make the UPS one of your networked devices.

#### (1) Start the terminal software.

Start the terminal software on the PC and specify the communication conditions as shown below.

| Setup item   | Setup value |
|--------------|-------------|
| Baud rate    | 9600        |
| Data bit     | 8 bits      |
| Parity       | None        |
| Stop bit     | 1 bit       |
| Flow control | None        |

#### (2) Specify the network addresses.

Press the "ENTER" key in the terminal software screen to display the account and password entry screen.

Check the displayed screen and perform the operation described as follows.

| Welcome to UPS Agent<br>User name: UpsAdmin              | Enter the user name.<br>How to operate<br>Enter "UpsAdmin" and<br>press "ENTER".                                                                                                    |
|----------------------------------------------------------|----------------------------------------------------------------------------------------------------|
| Welcome to UPS Agent<br>User name: UpsAdmin<br>Password: | Enter the password.<br>How to operate<br>Enter "UpsAdmin"* and<br>press "ENTER".<br>*Caution<br>• The character string entered in<br>the password is not displayed on<br>the screen.<br>• The characters are case<br>sonsitive |

Main Menu

| Main Menu           |
|---------------------|
| 1.Configuration     |
| 2.Schedule          |
| 3.Control           |
| 4.Display           |
| 5.Locale            |
| 6.Connection Device |
| 7.Event             |
| 8.Outlet            |
| 9.Ping              |
| 10.Download/Upload  |
| 11.Exit             |
| Agent>1             |

Select [1.Configuration].

How to operate Enter "1" and press "ENTER".

Configuration Menu

Configuration Menu 1.Network 2.Account 3.Control Configuration 4.Service 5.UPS Information 6.E-Mail 7.NTP 8.Collecting Data Monitoring 9.Deviation Monitoring 10.Sensor Information 11.Exit Agent>1

Select [1.Network].

How to operate Enter "1" and press "ENTER". **Network Information** 

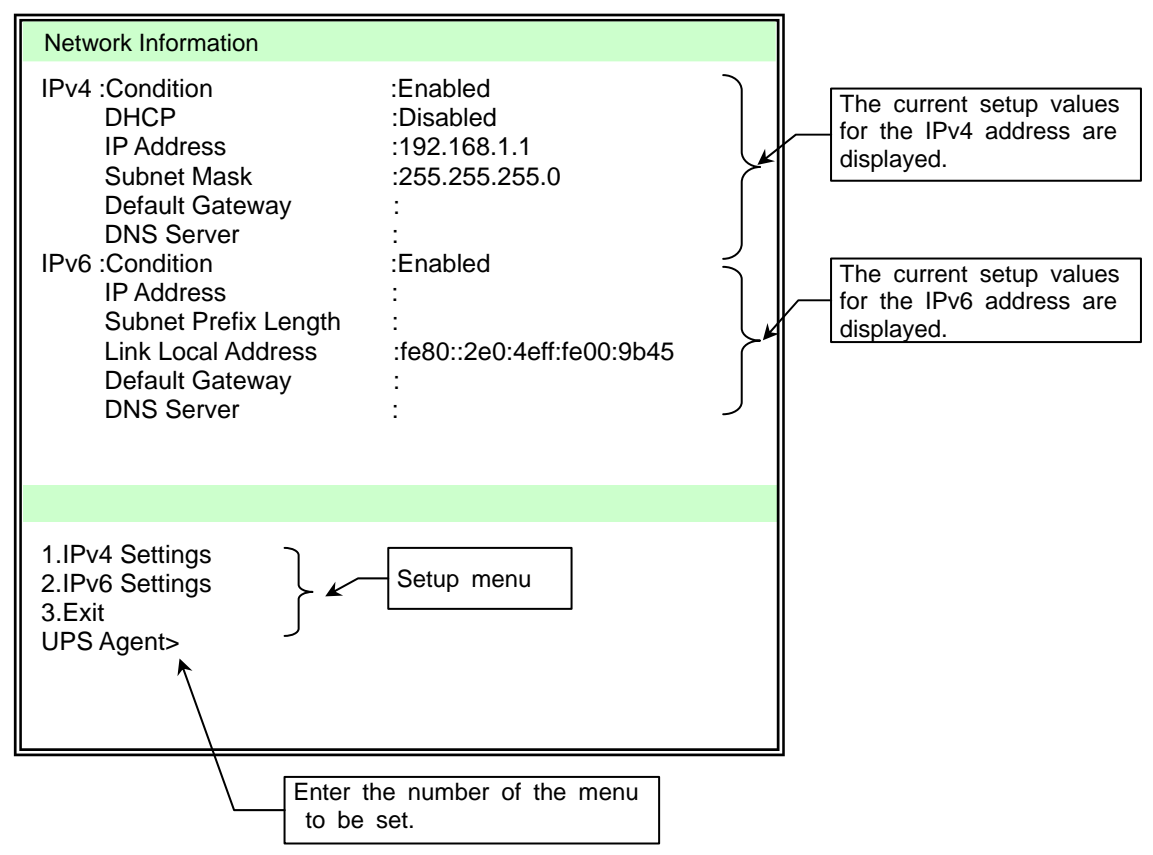

| Setup menu      | Description                                           |  |  |
|-----------------|-------------------------------------------------------|--|--|
| 1.IPv4 Settings | Specify the settings for the IPv4 address of the UPS. |  |  |
| 2.IPv6 Settings | Specify the settings for the IPv6 address of the UPS. |  |  |
| 3.Exit          | Return to the "Configuration Menu".                   |  |  |

When setting IPv4 IP addresses

 $\sqrt{}$ Go to next page.

When setting IPv6 IP addresses

Go to page 35.

When setting IPv4 IP addresses

Network Information Menu

Network Information(IPv4)

| Network Information(IPv4                                                                 | )                                                            |                                                                                                    |
|------------------------------------------------------------------------------------------|--------------------------------------------------------------|----------------------------------------------------------------------------------------------------|
| IPv4 :Condition<br>DHCP<br>IP Address<br>Subnet Mask<br>Default Gateway<br>DNS Server    | :Enabled<br>:Disabled<br>:192.168.1.1<br>:255.255.255.0<br>: | Check that [Condition] is set to<br>[Enabled].                                                                                                    |
| 1.Condition<br>2.IP Address<br>3.Default Gateway<br>4.DNS Server<br>5.Exit<br>UPS Agent> | Setup menu                                                   | The factory default Condition for IPv4<br>and IPv6 is [Enabled]. If you are not<br>using an IPv6 address, you do not<br>need to set the IPv6 address to<br>[Disabled]. If you need to prevent an<br>IPv6 address from being forcibly used,<br>set it to [Disabled]. |

Setup menu for IPv4 Address

| Setup menu        | Description                                 |                 |                                               |  |
|-------------------|---------------------------------------------|-----------------|-----------------------------------------------|--|
| 1.Condition       | Specify the cor                             | ndition for the | network address of the UPS.                   |  |
|                   | 1.Disabled                                  |                 | Select when you do not use the IPv4 address.  |  |
|                   | 2.Enabled                                   |                 | Select when you use the IPv4 address.         |  |
| 2.IP Address      | Specify the network address of the UPS.     |                 |                                               |  |
|                   |                                             | 1.Disabled      | Select this to set a static IP address.       |  |
|                   |                                             |                 | <ul> <li>Enter the IP address.</li> </ul>     |  |
|                   |                                             |                 | <ul> <li>Enter the subnet mask.</li> </ul>    |  |
|                   | 2.Enabled                                   |                 | Select this to assign the IP address by DHCP. |  |
| 3.Default Gateway | Enter the address of the default gateway. * |                 |                                               |  |
| 4.DNS Server      | Enter the address of the DNS server. *      |                 |                                               |  |
| 5.Exit            | Return to the "Configuration Menu".         |                 |                                               |  |

\* This cannot be set when DHCP is enabled.

We are going to specify the following addresses in this example.

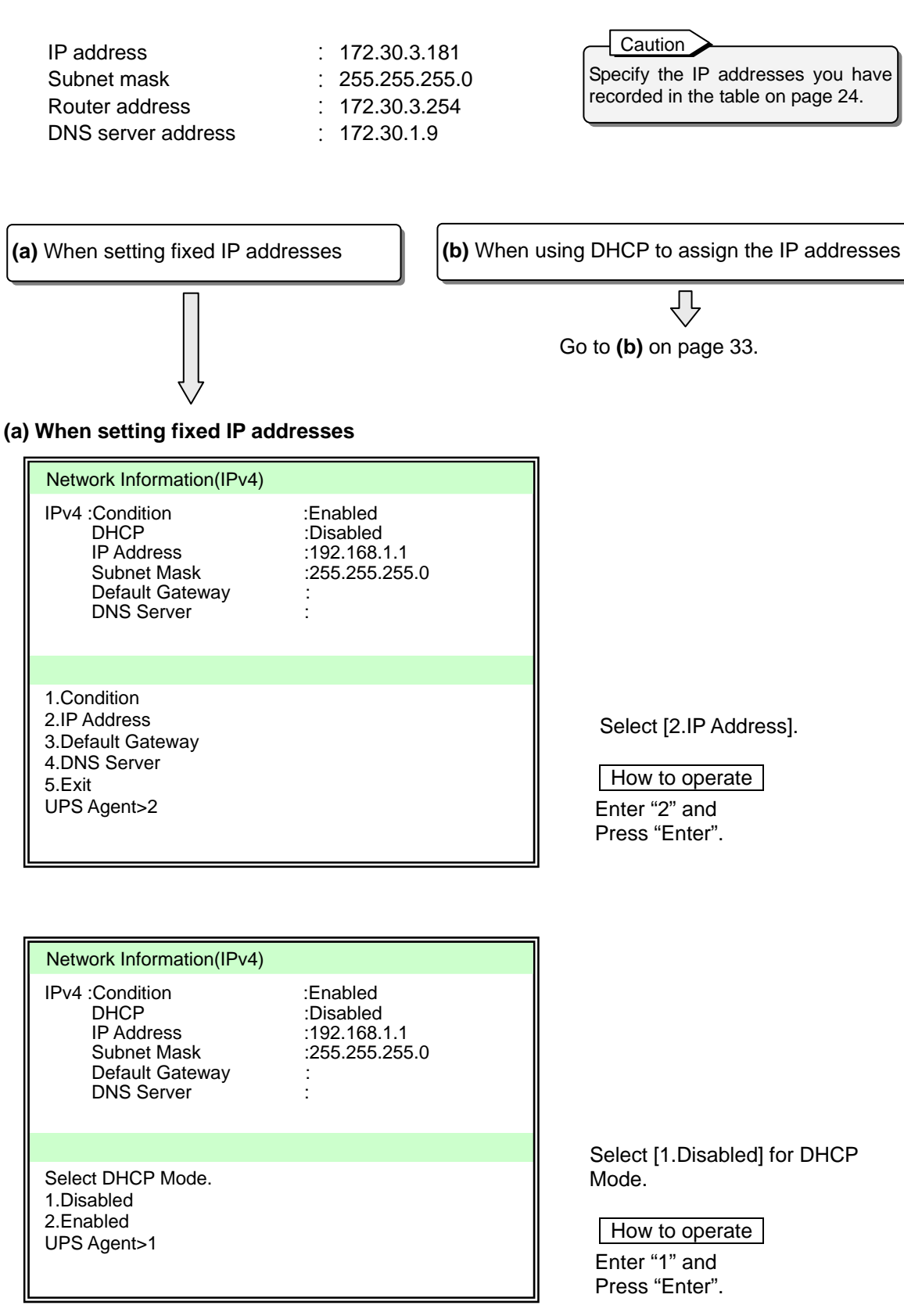

| Network Information(IPv4)                                                             |                                                               |                                                                                       |
|---------------------------------------------------------------------------------------|---------------------------------------------------------------|---------------------------------------------------------------------------------------|
| IPv4 :Condition<br>DHCP<br>IP Address<br>Subnet Mask<br>Default Gateway<br>DNS Server | :Enabled<br>:Disabled<br>:192.168.1.1<br>:255.255.255.0<br>:  |                                                                                       |
| Input IP Address.<br>UPS Agent>172.30.3.181                                           |                                                               | Enter the IP address.<br>How to operate<br>Enter IP address and<br>press "Enter".     |
|                                                                                       |                                                               |                                                                                       |
| IPv4 :Condition<br>DHCP<br>IP Address<br>Subnet Mask<br>Default Gateway<br>DNS Server | :Enabled<br>:Disabled<br>:192.168.1.1<br>:255.255.255.0<br>:  |                                                                                       |
|                                                                                       |                                                               | Enter the subnet mask.                                                                |
| Input SubnetMask.<br>Agent>255.255.255.0<br>OK<br>=== Hit Enter Key !! ===            |                                                               | How to operate<br>Enter the subnet mask and<br>press "Enter".<br>Press "Enter" again. |
|                                                                                       |                                                               |                                                                                       |
| IPv4 :Condition<br>DHCP<br>IP Address<br>Subnet Mask<br>Default Gateway<br>DNS Server | :Enabled<br>:Disabled<br>:172.30.3.181<br>:255.255.255.0<br>: | When performing network<br>communication via a router, se<br>the [Default Gateway].   |
| 1 Condition                                                                           |                                                               | Select [3. Default Gateway].                                                          |
| 2.IP Address<br>3.Default Gateway<br>4.DNS Server<br>5.Exit<br>UPS Agent>3            |                                                               | How to operate<br>Enter "3" and<br>Press "Enter".                                     |

|                                                                                           |                                                                                | _                                                                                                    |
|-------------------------------------------------------------------------------------------|--------------------------------------------------------------------------------|----------------------------------------------------------------------------------------------------|
| Network Information(IPv4)                                                                 |                                                                                |                                                                                                    |
| IPv4 :Condition<br>DHCP<br>IP Address<br>Subnet Mask<br>Default Gateway<br>DNS Server     | :Enabled<br>:Disabled<br>:172.30.3.181<br>:255.255.255.0<br>:                  |                                                                                                    |
|                                                                                           |                                                                                | Enter th                                                                                                    |
| Input Default Gateway.<br>UPS Agent>172.30.3.254<br>OK<br>=== Hit Enter Key !! ===        |                                                                                | How the formation of the How the How t |
|                                                                                           |                                                                                | -                                                                                                    |
| Network Information(IPv4)                                                                 |                                                                                |                                                                                                    |
| IPv4 :Condition<br>DHCP<br>IP Address<br>Subnet Mask<br>Default Gateway<br>DNS Server     | :Enabled<br>:Disabled<br>:172.30.3.181<br>:255.255.255.0<br>:172.30.3.254<br>: | When<br>the [D]                                                                                                    |
|                                                                                           |                                                                                | Select                                                                                                    |
| 1.Condition<br>2.IP Address<br>3.Default Gateway<br>4.DNS Server<br>5.Exit<br>UPS Agent>4 |                                                                                | How the formation of the formation of th |
|                                                                                           |                                                                                | 7                                                                                                    |
| Network Information(IPv4)                                                                 |                                                                                |                                                                                                    |
| IPv4 :Condition<br>DHCP<br>IP Address<br>Subnet Mask<br>Default Gateway<br>DNS Server     | :Enabled<br>:Disabled<br>:172.30.3.181<br>:255.255.255.0<br>:172.30.3.254<br>: |                                                                                                    |
| Input DNS Server                                                                          |                                                                                | Enter th                                                                                                    |
| UPS Agent>172.30.1.9<br>OK<br>=== Hit Enter Key !! ===                                    |                                                                                | How the Enter the Enter th |
|                                                                                           |                                                                                | L                                                                                                    |

Enter the default gateway.

#### How to operate Enter the default gateway and press "Enter". Press "Enter" again.

When using a host name, set the [DNS Server].

Select [4.DNS Server].

How to operate Enter "4" and press "Enter".

Enter the DNS Server address.

How to operate

Enter the DNS Server address and press "Enter". Press "Enter" again.

 $\bigcirc$ 

#### (b) When using DHCP to assign the IP addresses

#### Caution

If the IP address of the UPS is assigned by DHCP, it must be possible to convert the network name to the IP address.

Register the IP address corresponding to the MAC address of the UPS to the DHCP server, and then register the network name corresponding to the IP address to the DNS server.

| Network Information(IPv4)                                                                     |                                                              |                                                                                    |
|-----------------------------------------------------------------------------------------------|--------------------------------------------------------------|------------------------------------------------------------------------------------|
| IPv4 :Condition<br>DHCP<br>IP Address<br>Subnet Mask<br>Default Gateway<br>DNS Server         | :Enabled<br>:Disabled<br>:192.168.1.1<br>:255.255.255.0<br>: |                                                                                    |
| 1.Condition<br>2.IP Address<br>3.Default Gateway<br>4.DNS Server<br>5.Exit<br>UPS Agent>2     |                                                              | Select [2.IP Address].<br>How to operate<br>Enter "2" and<br>press "Enter".        |
| Network Information(IPv4)                                                                     |                                                              |                                                                                    |
| IPv4 :Condition<br>DHCP<br>IP Address<br>Subnet Mask<br>Default Gateway<br>DNS Server         | :Enabled<br>:Disabled<br>:192.168.1.1<br>:255.255.255.0<br>: |                                                                                    |
|                                                                                               |                                                              | Select [2.Enabled] for DH0                                                         |
| Select DHCP Mode.<br>1.Disabled<br>2.Enabled<br>UPS Agent>2<br>OK<br>=== Hit Enter Key !! === |                                                              | Mode.<br>How to operate<br>Enter "2" and<br>press "Enter".<br>Press "Enter" again. |

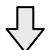

Go to page 34.

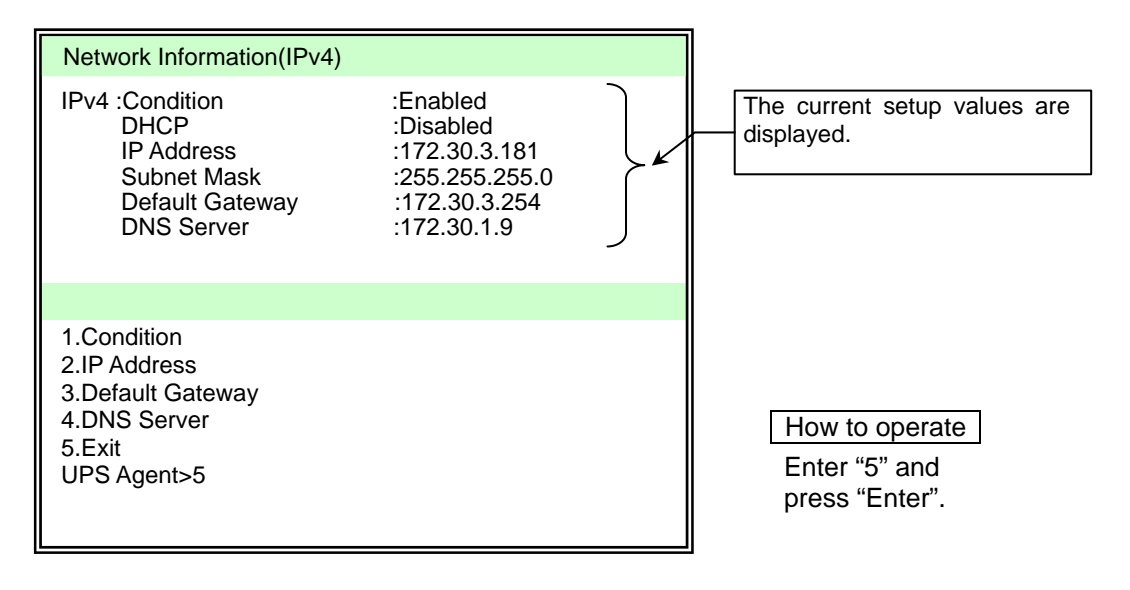

Return to the Network Information screen.

| Network Information                                                                                                    |                                                                                                    |
|----------------------------------------------------------------------------------------------------|----------------------------------------------------------------------------------------------------|
| IPv4 :Condition<br>DHCP<br>IP Address<br>Subnet Mask<br>Default Gateway<br>DNS Server<br>IPv6 :Condition<br>IP Address<br>Subnet Prefix Length<br>Link Local Address<br>Default Gateway<br>DNS Server | Enabled<br>:Disabled<br>:172.30.3.181<br>:255.255.255.0<br>:172.30.3.254<br>:172.30.1.9<br>:Enabled<br>:<br>:<br>:fe80::2e0:4eff:fe00:9b45 |
| 1.IPv4 Settings<br>2.IPv6 Settings<br>3.Exit<br>UPS Agent>                                                                                                    |                                                                                                    |

When setting IPv6 IP addresses

 $\overline{\mathcal{V}}$ Go to next page.

When configuration is complete

Go to page 39.

When setting IPv6 IP addresses

#### **Network Information**

|                                                                                                    |                                                                                            |    | -  | -    |                |                          |                              |
|----------------------------------------------------------------------------------------------------|--------------------------------------------------------------------------------------------|----|----|------|----------------|--------------------------|------------------------------|
| Network Information                                                                                                    |                                                                                            |    |    |      |                |                          |                              |
| IPv4 :Condition :E<br>DHCP :C<br>IP Address :1<br>Subnet Mask :2<br>Default Gateway :<br>DNS Server :<br>IPv6 :Condition :E<br>IP Address :<br>Subnet Prefix Length :<br>Link Local Address :f<br>Default Gateway :<br>DNS Server : | Enabled<br>Disabled<br>192.168.1.1<br>255.255.255.0<br>Enabled<br>fe80::2e0:4eff:fe00:9b45 |    |    |      |                |                          |                              |
| refix Length :<br>al Address : f<br>ateway :<br>ver :                                                                                                    | fe80::2e0:4eff:fe00:9b                                                                     | 45 | 45 | 45   | 45             | 45                       | 45                           |
| 1.IPv4 Settings                                                                                                    |                                                                                            |    |    | Sele | Select [2.IPv6 | Select [2.IPv6 Settings] | Select [2.IPv6 Settings].    |
| 2.IPv6 Settings<br>3.Exit                                                                                                    |                                                                                            |    |    | Ho   | How to oper    |                          | How to operate               |
| OPS Agent>2                                                                                                    |                                                                                            |    |    | Ent  | Enter "2" and  | Enter "2" and            | Enter "2" and                |
|                                                                                                    |                                                                                            |    |    | pre  | press "Enter   | press "Enter″.           | press "Enter".               |
| Network Information(IPv6)                                                                                                    |                                                                                            |    | 1  | 1    | 1              | 1                        | 1                            |
| Network Information(IPv6)                                                                                                    |                                                                                            |    |    | Che  | Check that [C  | Check that [Condition] i | Check that [Condition] is se |
| IPv6 :Condition :Er<br>IP Address :<br>Subnet Prefix Length :                                                                                                    | nabled                                                                                     |    |    | [Ena | [Enabled].     | [Enabled].               | [Enabled].                   |

:fe80::2e0:4eff:fe00:9b45

Setup menu

:

You cannot change the Link Local Address.

Caution The factory default Condition for IPv4 and IPv6 is [Enabled]. If you are not using an IPv4 address, you do not need to set the IPv4 address to [Disabled]. If you need to prevent an IPv4 address from being forcibly used, set it to [Disabled].

#### Setup menu for IPv6 Address

Link Local Address

Default Gateway

DNS Server

1.Condition 2.IP Address

4.DNS Server 5.Exit UPS Agent>

3.Default Gateway

| Setup menu        | Description                                               |  |  |  |
|-------------------|-----------------------------------------------------------|--|--|--|
| 1.Condition       | Specify the condition for the network address of the UPS. |  |  |  |
|                   | 1.Disabled Select when you do not use the IPv6 address.   |  |  |  |
|                   | 2.Enabled Select when you use the IPv6 address.           |  |  |  |
| 2.IP Address      | Enter the network address of the UPS.                     |  |  |  |
| 3.Default Gateway | Enter the address of the default gateway.                 |  |  |  |
| 4.DNS Server      | Enter the address of the DNS server.                      |  |  |  |
| 5.Exit            | Return to the " Network Information ".                    |  |  |  |

We are going to specify the following addresses in this example.

IP Address Subnet Prefix Length Default Gateway DNS Server : 2001:db8::1 : 64 : 2001:db8::ffff : 2001:db8::fffe Caution Specify the IP addresses you have recorded in the table on page 24.

| 2      |                                                                                                    |                                                 |                                                                                        |
|--------|----------------------------------------------------------------------------------------------------|-------------------------------------------------|----------------------------------------------------------------------------------------|
| ſ      | Network Information(IPv6)                                                                                                    |                                                 | 1                                                                                      |
|        | IPv6 :Condition<br>IP Address<br>Subnet Prefix Length<br>Link Local Address<br>Default Gateway<br>DNS Server                              | :Enabled<br>:<br>:fe80::2e0:4eff:fe00:9b45      |                                                                                        |
|        | 1.Condition<br>2.IP Address<br>3.Default Gateway<br>4.DNS Server<br>5.Exit<br>UPS Agent>2                                                 |                                                 | Select [2.IP Address<br>How to operate<br>Enter "2" and<br>press "Enter".              |
| ۱<br>آ |                                                                                                    |                                                 | -                                                                                      |
|        | Network Information(IPv6)<br>IPv6 :Condition<br>IP Address<br>Subnet Prefix Length<br>Link Local Address<br>Default Gateway<br>DNS Server | :Enabled<br>:<br>:<br>:fe80::2e0:4eff:fe00:9b45 |                                                                                        |
|        | Input IP Address.<br>UPS Agent>2001:db8::1                                                                                                |                                                 | Enter the IPv6 Addres<br>How to operate<br>Enter the IP Address<br>press "Enter".      |
| l<br>r |                                                                                                    |                                                 | <u>_</u>                                                                               |
|        | Network Information(IPv6)<br>IPv6 :Condition<br>IP Address<br>Subnet Prefix Length<br>Link Local Address<br>Default Gateway<br>DNS Server | :Enabled<br>:<br>:fe80::2e0:4eff:fe00:9b45      | Enter the Subnet Prefi                                                                 |
|        | Input Subnet Prefix Length.<br>UPS Agent>64<br>OK<br>=== Hit Enter Key !! ===                                                             |                                                 | How to operate<br>Enter the Subnet Prefi<br>and press "Enter".<br>Press "Enter" again. |

|                                                                                                    |                                                                                      | 7                                                                                         |
|----------------------------------------------------------------------------------------------------|--------------------------------------------------------------------------------------|-------------------------------------------------------------------------------------------|
| Network Information(IPv6)                                                                                    |                                                                                      |                                                                                           |
| IPv6 :Condition<br>IP Address<br>Subnet Prefix Length<br>Link Local Address<br>Default Gateway<br>DNS Server | :Enabled<br>:2001:db8::1<br>:64<br>:fe80::2e0:4eff:fe00:9b45<br>:                    | When performing network<br>communication via a route<br>the [Default Gateway].            |
|                                                                                                    |                                                                                      | Select [3.Default Gateway].                                                               |
| 1.Condition<br>2.IP Address<br>3.Default Gateway<br>4.DNS Server<br>5.Exit<br>UPS Agent>3                    |                                                                                      | How to operate<br>Enter "3" and<br>press "Enter".                                         |
| Network Information(IPv6)                                                                                    |                                                                                      |                                                                                           |
| IPv6 :Condition<br>IP Address<br>Subnet Prefix Length<br>Link Local Address<br>Default Gateway<br>DNS Server | :Enabled<br>:2001:db8::1<br>:64<br>:fe80::2e0:4eff:fe00:9b45<br>:                    |                                                                                           |
|                                                                                                    |                                                                                      | Enter the Default Gateway.                                                                |
| Input Default Gateway.<br>UPS Agent>2001:db8::ffff<br>OK<br>=== Hit Enter Key !! ===                         |                                                                                      | How to operate<br>Enter the Default Gateway<br>and press "Enter".<br>Press "Enter" again. |
| Network Information/IPv6)                                                                                    |                                                                                      |                                                                                           |
| IPv6 :Condition<br>IP Address<br>Subnet Prefix Length<br>Link Local Address<br>Default Gateway<br>DNS Server | :Enabled<br>:2001:db8::1<br>:64<br>:fe80::2e0:4eff:fe00:9b45<br>:2001:db8::ffff<br>: | When using a host name,<br>the [DNS Server].                                              |
|                                                                                                    |                                                                                      | Salaat [4 DNS Sanvar]                                                                     |
| 1.Condition<br>2.IP Address<br>3.Default Gateway<br>4.DNS Server                                             |                                                                                      | How to operate                                                                            |

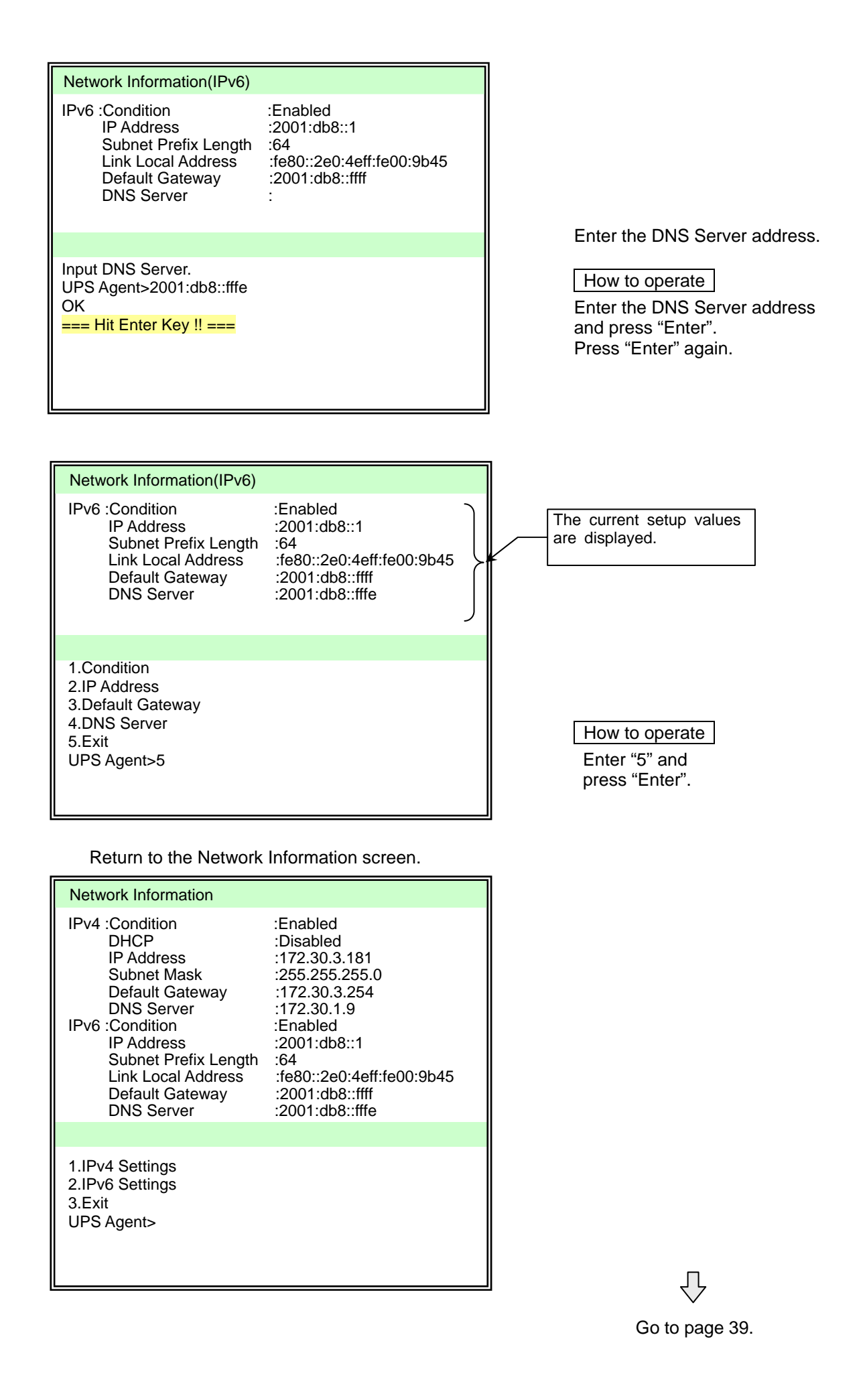

#### (3) Exit from the Main Menu to apply the network address changes.

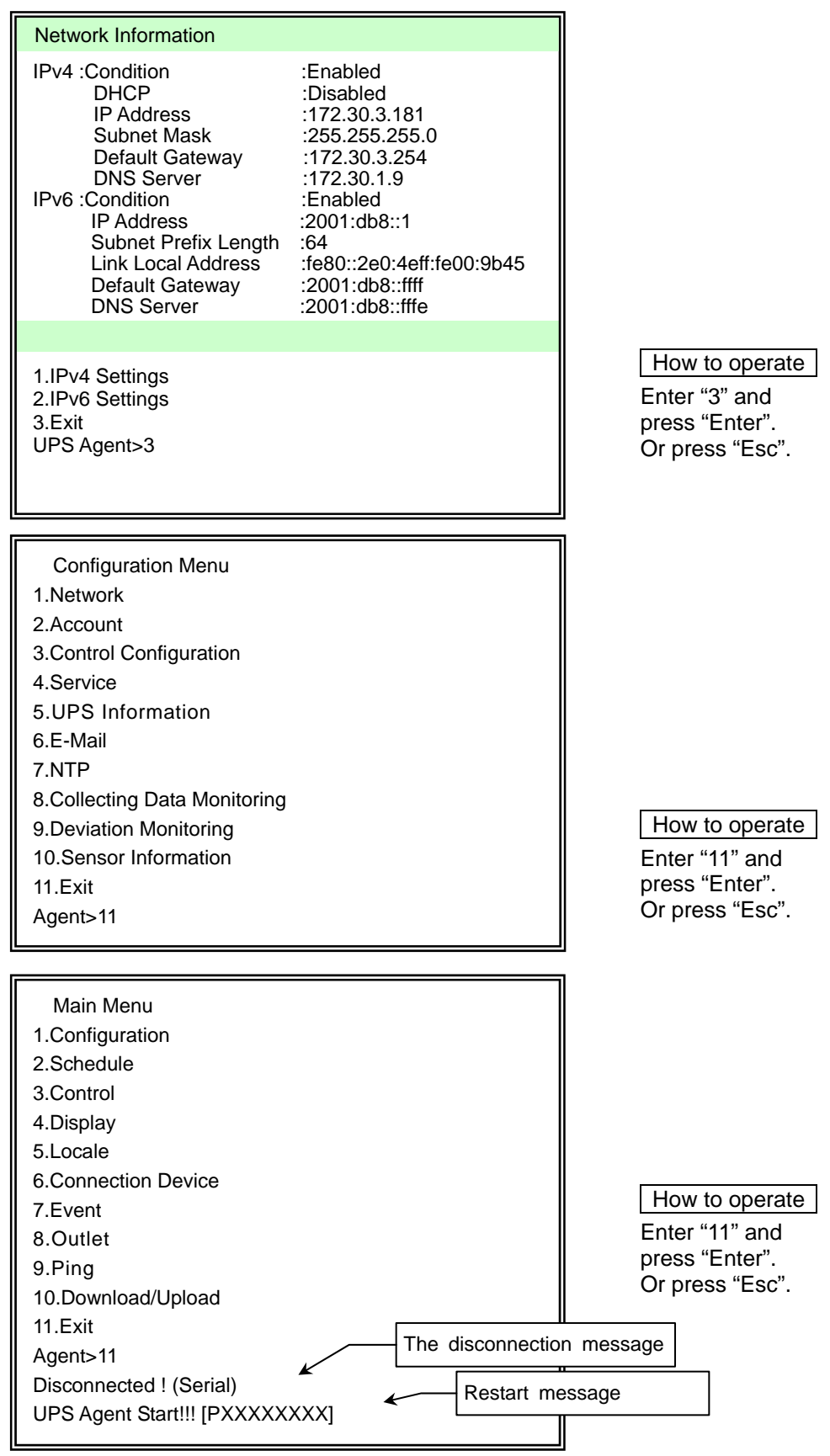

The LAN interface card restarts 30 seconds after the disconnection message. The UPS becomes available in your network after the restart.

# 13. CONFIGURING OPERATIONAL PARAMETERS

Configure the operational parameters to suit your system configuration and network environment.

Refer to the *User Guide* if you are configuring with the terminal function or Web Management Tool. You can download the User Guide from our homepage. (Refer to "1.2 About the User Guide")

Refer to the manual supplied with the UPS Management Software if you are using our UPS Management Software that is sold separately.

Caution

The UPS will operate based on the default values as soon as it is installed with the LAN interface card even if you have not configured it including the IP addresses. Once you have installed the card, modify the settings to suit your environment.

The following table describes the default values for main setting items.

| Item                                                            | PRLANIF011B, 012B, 013B, and<br>014B<br>(Current products)         | PRLANIF001, 002<br>(Old products) <sup>*1</sup>                   |
|-----------------------------------------------------------------|--------------------------------------------------------------------|-------------------------------------------------------------------|
| Power failure confirmation time                                 | 60 sec.                                                            | 60 sec.                                                           |
| Shutdown delaying time                                          | 30 sec.<br>Time is counted down even without<br>registered devices | 30 sec.<br>Time is not counted down if no<br>device is registered |
| UPS automatic stopping time                                     | 120 sec.                                                           | 120 sec.                                                          |
| Automatically stop the UPS at power failure                     | Do not stop                                                        | Stop                                                              |
| When power failure<br>recovered, automatically start<br>the UPS | Do not start                                                       | Start                                                             |

\*1 Some default values for the current products are different from those for the old products. Check carefully if you have been using the old products.

\*2 The default values mentioned above are the same for older products PRLANIF003, 004, 005, 006, 011, 012, 013, 014 and for this product.

# **14. FASTENING THE CABLES**

Fasten the cables using the supplied cable tie if the sensor connection cable or serial communication cable you have connected in "9.3 Connecting the Sensor" might come off.

(1) Prepare the following supplied items.

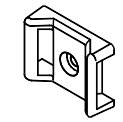

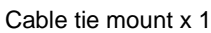

Screw x 1

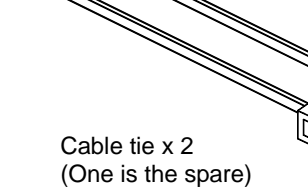

- (2) Remove the screw that is holding the LAN interface card in place.
- (3) Fasten the cable tie mount using the supplied screw.

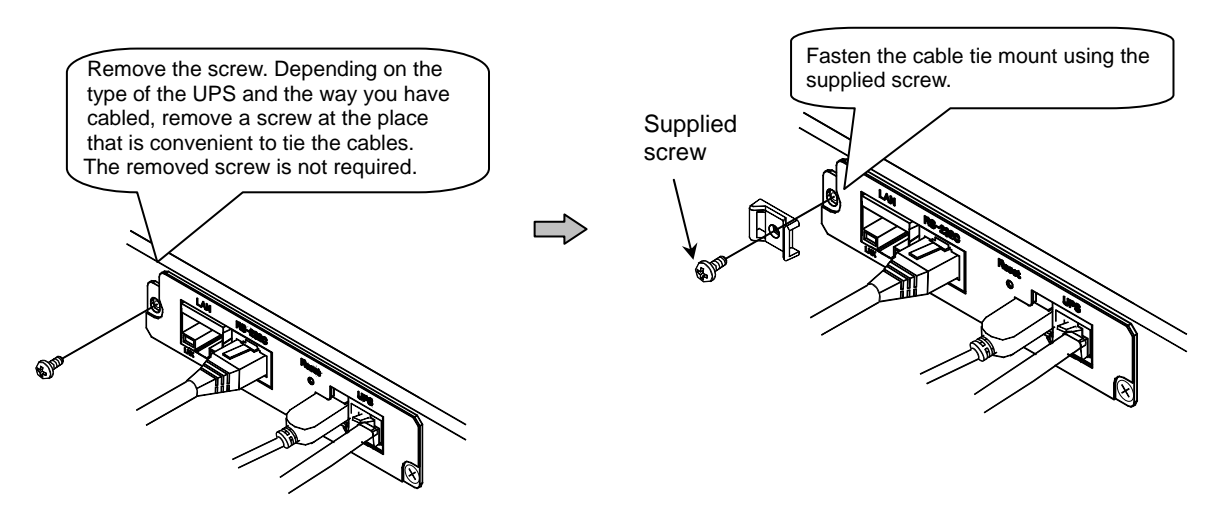

(4) Put the cable tie through the cable tie mount.

(5) Fasten the cables with the cable tie.If you have the sensor connection cable and serial communication cable, fasten them together with the cable tie as shown below.

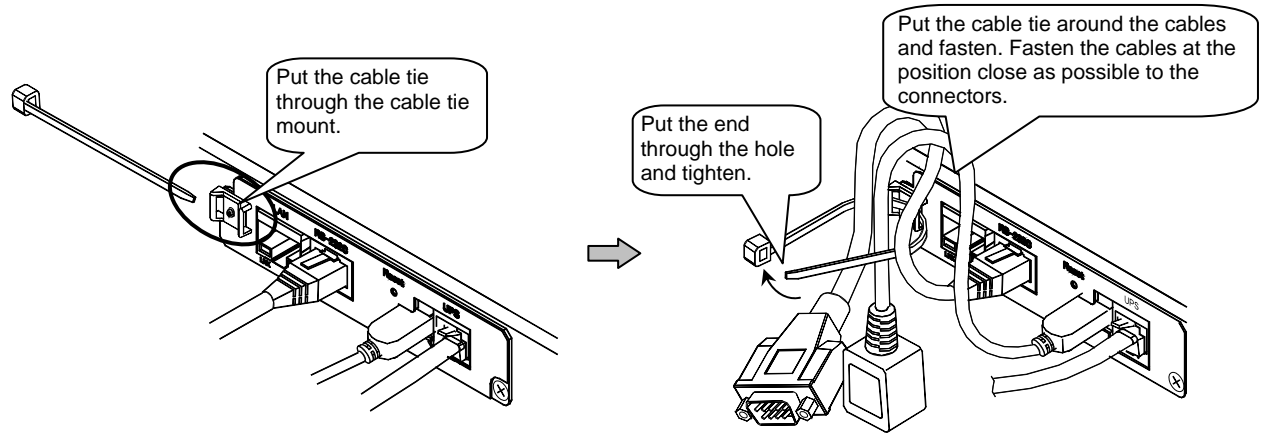

(6) After you have fastened, cut off the excess cable tie.

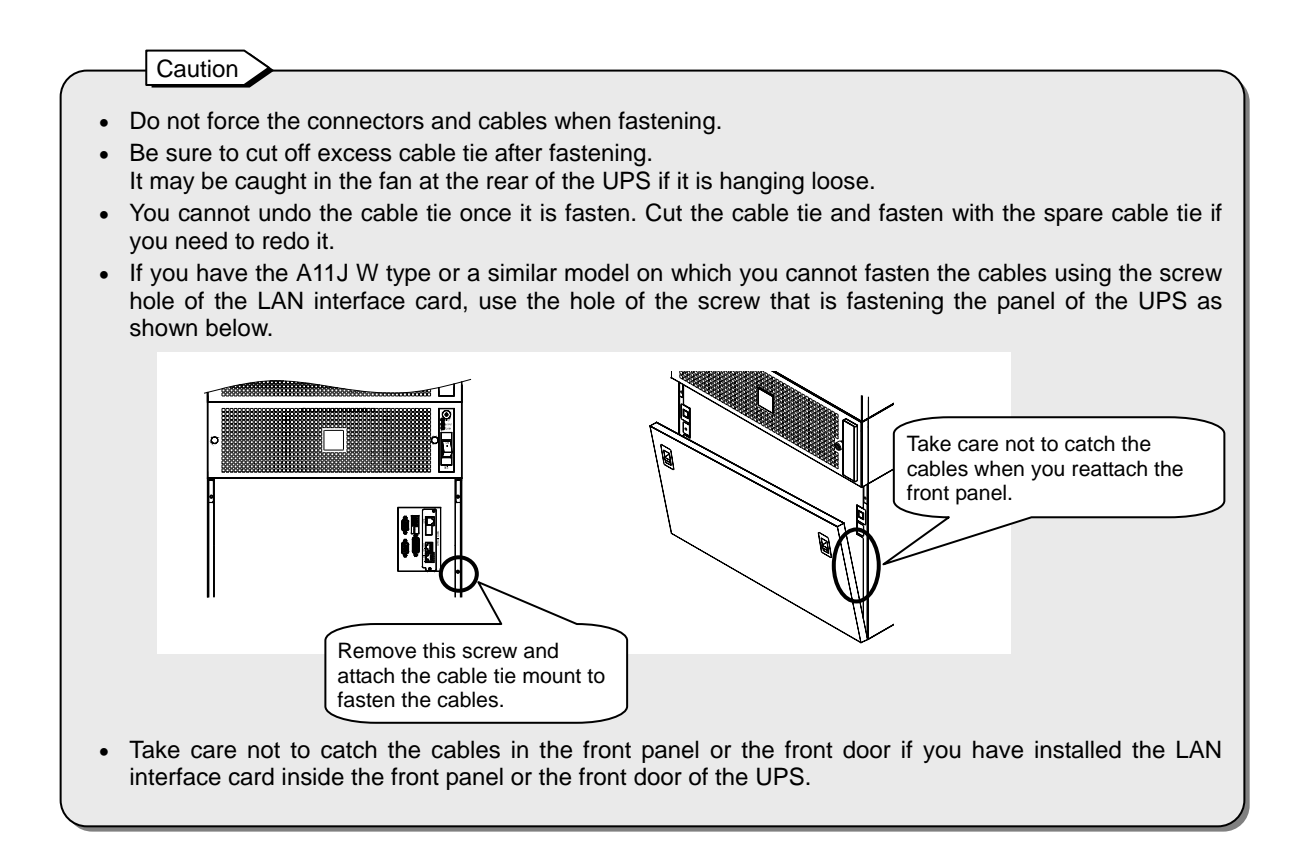

# **15. CHECKING AND MAINTAINING**

The projected service life of this LAN interface card is 10 years.\*

The LAN interface card does not require periodical checks since it does not include parts that need replacing after some time.

Remove dust from sensors if you have sensors connected.

\*The projected service life is the value at 30°C ambient temperature.

# **16. ABOUT THE WARRANTY**

The same warranty as the UPS applies to the LAN interface card. Refer to the UPS manual for details.

# **17. SPECIFICATIONS**

# 17.1 LAN Interface Card

### PRLANIF011B and PRLANIF012B

| Item                                  | Standards or features                                                                                                    |                                                                     |  |
|---------------------------------------|----------------------------------------------------------------------------------------------------|---------------------------------------------------------------------|--|
| Model                                 | PRLANIF011B                                                                                                    | PRLANIF012B                                                         |  |
| External<br>dimensions<br>(W x D x H) | 105 x 125.5 x 23.5 mm                                                                                                    | 87.6 x 125.5 x 33.2 mm                                              |  |
| Weight                                | 120 g                                                                                                    |                                                                     |  |
| Operational<br>environment            | Temperature: -25 to 60°C (-13 to 140°F)<br>Humidity: 0 to 90% RH (no condensation)                                                                                                    |                                                                     |  |
| Power consumption                     | 1.4W                                                                                                    |                                                                     |  |
| Clock backup<br>battery               | CR1220 (Backup duration: Approx. 5 years*)                                                                                                    |                                                                     |  |
| LAN communication                     | Transfer speed : 100Mbps/10Mbps (Automatic detection)<br>Transfer method(Full duplex/Half duplex) : Auto                                                                                                    |                                                                     |  |
| Functions                             | <ul> <li>Automatic diplocal i roomple (ratematic detection)<br/>Transfer method(Full duplex/Half duplex) : Auto</li> <li>Automatic shutdown of computers (multi-platform support)</li> <li>Shutdown of computers with power redundancy</li> <li>Automatic start-up of computers when the power is restored</li> <li>Scheduled operations</li> <li>UPS status display (web browser, SSH, and Telnet support)</li> <li>SNMP agent (RFC1628, JEMA-MIB, and SANYO DENKI Private MIB)</li> <li>E-mail transmission and reception</li> <li>NTP (Network Time Protocol) support</li> <li>Download and upload of setup values</li> <li>Test function<br/>(script execution, e-mail transmission, SNMP trap transmission, shutdown)</li> <li>Event notification to the Syslog server</li> <li>Measures value deviation monitoring (UPS internal information)</li> <li>Statistics graph display function (UPS internal information)</li> </ul> |                                                                     |  |
| Supported protocols                   | TCP/IP, UDP, DHCP, SNMP (v1, v2, a<br>FTPs, SMTP (over SSL/TLS), POP3 (                                                                                                    | and v3), HTTP, HTTPs, Telnet, SSH, FTP,<br>over SSL/TLS), APOP, NTP |  |

\*Notes on the clock backup duration

The clock function may be lost if the LAN interface card is not turned on more than five years.

### PRLANIF013B and PRLANIF014B

| Item                                  | Standards or features                                                                                                    |                                                                      |
|---------------------------------------|----------------------------------------------------------------------------------------------------|----------------------------------------------------------------------|
| Model                                 | PRLANIF013B                                                                                                    | PRLANIF014B                                                          |
| External<br>dimensions<br>(W x D x H) | 105 x 125.5 x 23.5 mm                                                                                                    | 87.6 x 125.5 x 33.2 mm                                               |
| Weight                                | 1                                                                                                    | 60 g                                                                 |
| Operational<br>environment            | Temperature: -25 to 60°C (-13 to 140°F)<br>Humidity: 0 to 90% RH (no condensation)                                                                                                    |                                                                      |
| Power<br>consumption                  | 1.7W when 16 humic                                                                                                    | lity sensors are installed                                           |
| Clock backup<br>battery               | CR1220 (Backup du                                                                                                    | ration: Approx. 5 years*)                                            |
| LAN<br>communication                  | Transfer speed : 100Mbps/10Mbps (Automatic detection)<br>Transfer method(Full duplex/Half duplex) : Auto                                                                                                    |                                                                      |
| Functions                             | Transfer method(Full duplex/Half duplex) : AutoAutomatic shutdown of computers (multi-platform support)Shutdown of computers with power redundancyAutomatic start-up of computers when the power is restoredScheduled operationsUPS status display (web browser, SSH, and Telnet support)SNMP agent (RFC1628, JEMA-MIB, and SANYO DENKI Private MIB)E-mail transmission and receptionNTP (Network Time Protocol) supportDownload and upload of setup valuesTest functionscript execution, e-mail transmission, SNMP trap transmission, shutdown)Event notification to the Syslog serverTemperature and humidity measurement (at up to 16 positions)Measures value deviation monitoring (UPS internal information, temperature, and humidity)Statistics graph display function (UPS internal information, temperature, and humidity) |                                                                      |
| Supported protocols                   | TCP/IP, UDP, DHCP, SNMP (v1, v2, a<br>FTPs, SMTP (over SSL/TLS), POP3 (                                                                                                    | and v3), HTTP, HTTPs, Telnet, SSH, FTP,<br>(over SSL/TLS), APOP, NTP |

| *Notes on the clock backup duration | 2 |
|-------------------------------------|---|
|-------------------------------------|---|

The clock function may be lost if the LAN interface card is not turned on more than five years.

# 17.2 Sensor

### PRLANSN001 and PRLANSN002

| Item                                  | Standards or features                                                                           |                                                                                                    |
|---------------------------------------|-------------------------------------------------------------------------------------------------|----------------------------------------------------------------------------------------------------|
| Sensor                                | Temperature sensor                                                                              | Humidity sensor                                                                                                    |
| Model                                 | PRLANSN001                                                                                      | PRLANSN002                                                                                                    |
| External<br>dimensions<br>(W x D x H) | 60 x 6                                                                                          | 0 x 27 mm                                                                                                    |
| Weight                                | 50 g                                                                                            |                                                                                                    |
| Operational<br>environment            | Temperature: -25 to +80°C<br>(-13 to +176°F)<br>Humidity: 0 to 90% RH<br>(no condensation)      | <sup>*1</sup> Temperature: -25 to +80°C<br>(-13 to +176°F)<br>Humidity: 0 to 95% RH<br>(no condensation)                                                                                      |
| Measurable range                      | -25 to +80°C (-13 to +176°F)                                                                    | <sup>*1</sup> 5 to 95% RH (no condensation)                                                                                                    |
| Accuracy                              | ±1.0°C (-10 to +80°C)<br>±2.0°C (-10 or less)<br>±1.8°F (-14 to +176°F)<br>±3.6°F (-14 or less) | <ul> <li>*<sup>2</sup> Accuracy after a year = ±5% RH<br/>(25°C, 77°F)<br/>Accuracy after 5 years = ±8% RH<br/>(25°C, 77°F)<br/>Accuracy after 10 years = ±10% RH<br/>(25°C, 77°F)</li> </ul> |
| Maximum cable<br>length               | 100 m (total length)                                                                            |                                                                                                    |
| Maximum<br>connections                | 16                                                                                              |                                                                                                    |
| Supported cables                      | bles LAN cable CAT5 or better straight 8 wires                                                  |                                                                                                    |
| Lifecycle                             | 10                                                                                              | years                                                                                                    |

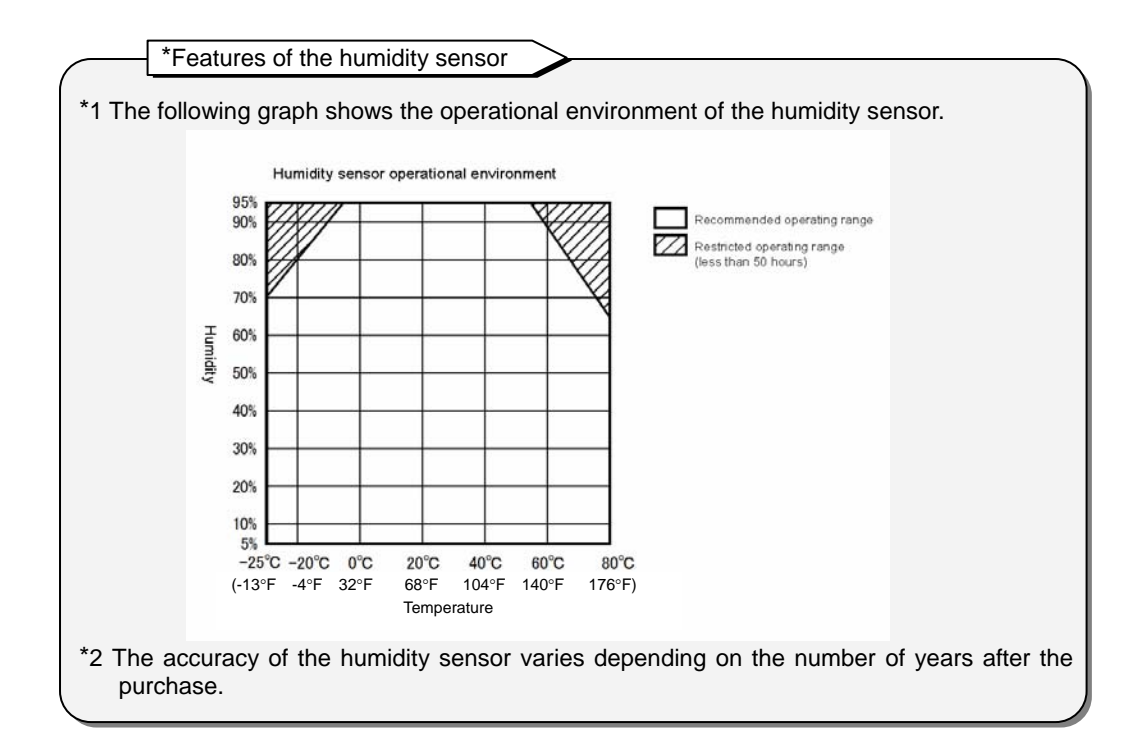